# **XPS 13 9300** Servis El Kitabı

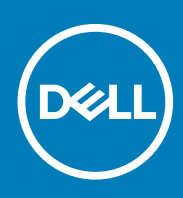

#### Notlar, dikkat edilecek noktalar ve uyarılar

(i) NOT: NOT, ürününüzü daha iyi kullanmanıza yardımcı olacak önemli bilgiler sağlar.

DİKKAT: DİKKAT, donanım hasarı veya veri kaybı olasılığını gösterir ve sorunu nasıl önleyeceğinizi bildirir.

UYARI: UYARI, mülk hasarı, kişisel yaralanma veya ölüm potansiyeline işaret eder.

© 2019-2020 Dell Inc. veya bağlı kuruluşları. Tüm hakları saklıdır. Dell, EMC ve diğer ticari markalar, Dell Inc. veya bağlı kuruluşlarının ticari markalarıdır. Diğer ticari markalar ilgili sahiplerinin ticari markaları olabilir.

2020 - 02

# İçindekiler

| 1 Bilgisayarınızın içinde çalışma            | 5  |
|----------------------------------------------|----|
| Bilgisayarınızın içinde çalışmadan önce      | 5  |
| Güvenlik talimatları                         | 5  |
| Elektrostatik boşalma - ESD koruması         |    |
| ESD saha servis kiti                         |    |
| Hassas parçaların taşınması                  | 7  |
| Bilgisayarınızın içinde çalıştıktan sonra    | 7  |
| 2 Bileşenleri takma ve çıkarma               |    |
| Önerilen araçlar                             |    |
| Vida listesi                                 |    |
| XPS 13 9300'ün ana bileşenleri               |    |
| Taban kapağı                                 |    |
| Alt kapağın çıkarılması                      |    |
| Alt kapağı takma                             |    |
| Pil                                          | 14 |
| Lityum-iyon pil önlemleri                    |    |
| Pili çıkarma                                 | 14 |
| Pili takma                                   |    |
| Katı-hal sürücüsü                            |    |
| Katı hal sürücüsünün çıkarılması             |    |
| Katı hal sürücüsünün takılması               |    |
| Fanlar                                       |    |
| Fanları çıkarma                              |    |
| Fanları takma                                |    |
| lsı emici                                    |    |
| lsı emicisini çıkarma                        |    |
| lsı emicisini takma                          |    |
| Ekran aksamı                                 |    |
| Ekran aksamını çıkarma                       |    |
| Ekran aksamını takma                         |    |
| Sistem kartı                                 |    |
| Sistem kartını çıkarma                       |    |
| Sistem kartını takma                         |    |
| Avuç içi dayanağı ve klavye aksamı           |    |
| Avuç içi dayanağı ve klavye aksamını çıkarma |    |
| Avuç içi dayanağı ve klavye aksamını takma   |    |
| 3 Sürücüler ve yüklemeler                    |    |
| 4 Sistem kurulumu                            |    |
| BIOS kurulum programı'na girme               |    |
| Gezinti tusları                              |    |
| Bir kerelik önyükleme menüsü                 |    |

| Sistem kurulum seçenekleri                                         |    |
|--------------------------------------------------------------------|----|
| Windows'da BIOS'u güncelleme                                       |    |
| BitLocker etkinleştirilmiş sistemlerde BIOS güncelleme             |    |
| USB flash sürücüsü kullanarak sisteminizin BIOS'unuzu güncelleme   |    |
| Linux ve Ubuntu ortamlarında Dell BIOS'u güncelleme                | 49 |
| F12 Bir Kerelik önyükleme menüsünden BIOS'u sıfırlama              |    |
| Sistem ve kurulum parolası                                         |    |
| Bir sistem kurulum parolası atama                                  |    |
| Mevcut sistem kurulum parolasını silme veya değiştirme             |    |
| CMOS ayarlarını silme                                              |    |
| BIOS (Sistem Kurulumu) ve Sistem parolalarını silme                | 54 |
|                                                                    |    |
| 5 Sorun Giderme                                                    | 55 |
| lşletim sistemini kurtarma                                         | 55 |
| Gelişmiş Yükleme Öncesi Sistem Değerlendirmesi (ePSA) tanılamaları | 55 |
| EPSA tanılamalarını çalıştırma                                     | 55 |
| Sistem tanılama ışıkları                                           |    |
| Artık gücü boşaltma                                                | 57 |
| WiFi güç döngüsü                                                   | 57 |
| 6 Yardım alma ve Dell'e başvurma                                   | 58 |

Bilgisayarınızın içinde çalışma

## Bilgisayarınızın içinde çalışmadan önce

#### Bu görev ile ilgili

(i) NOT: Sipariş ettiğiniz yapılandırmaya bağlı olarak bu belgedeki resimler sizin bilgisayarınızdan farklı olabilir.

#### Adimlar

- 1. Tüm açık dosyaları kaydedip kapatın ve tüm açık uygulamalardan çıkın.
- 2. Bilgisayarınızı kapatın. Başlat > 😃 Güç > Kapat'a tıklayın.
  - i NOT: Farklı bir işletim sistemi kullanıyorsanız, kapatma ile ilgili talimatlar için, işletim sisteminizin dokümanlarına bakın.
- 3. Bilgisayarınızı ve tüm bağlı aygıtları elektrik prizlerinden çıkarın.
- 4. Klavye, fare ve monitör gibi bağlı olan tüm aygıtların ve çevre birimlerinin bilgisayarınızla bağlantısını kesin.

🛆 DİKKAT: Ağ kablosunu çıkarmak için, önce kabloyu bilgisayarınızdan ve ardından ağ aygıtından çıkarın.

5. Bilgisayarınızda bulunan ortam kartlarını ve optik sürücüleri çıkarın.

### Güvenlik talimatları

Bilgisayarınızı olası hasarlardan korumak ve kendi kişisel güvenliğinizi sağlamak için aşağıdaki güvenlik yönergelerine uyun. Aksi belirtilmedikçe, bu belgede bulunan her prosedür, bilgisayarınızla birlikte gelen güvenlik bilgilerini okuduğunuzu varsaymaktadır.

- NOT: Bilgisayarınızın içinde çalışmaya başlamadan önce, bilgisayarınızla gönderilen güvenlik bilgilerini okuyun. Ek güvenlik en iyi uygulama bilgileri için www.dell.com/regulatory\_compliance adresindeki Regulatory Compliance (Yasal Uygunluk) Ana Sayfasına bakın.
- NOT: Bilgisayarın kapağını veya panelleri açmadan önce tüm güç kaynaklarının bağlantısını kesin. Bilgisayarın içinde çalışmayı tamamladıktan sonra, bilgisayarınızı bir prize bağlamadan önce tüm kapakları, panelleri ve vidaları yerlerine takın.

🔨 🖊 DİKKAT: Bilgisayarınıza zarar gelmesini önlemek için çalışma yüzeyinin düz, kuru ve temiz olduğundan emin olun.

DİKKAT: Bileşenlere ve kartlara zarar gelmesini önlemek için bunları kenarlarından tutun ve pimlere ve kontaklara dokunmaktan kaçının.

DİKKAT: Yalnızca sorun giderme ve onarım tarafından yetkilendirilmeniz veya Dell teknik destek ekibi. Dell tarafından yetkilendirilmemiş servislerden kaynaklanan zararlar garantinizin kapsamında değildir. Ürünle birlikte verilen veya www.dell.com/regulatory\_compliance adresindeki güvenlik talimatlarına bakın.

DİKKAT: Bilgisayarınızın içindeki herhangi bir şeye dokunmadan önce, bilgisayarınızın arkasındaki metal kısım gibi boyanmamış bir metal yüzeye dokunarak kendinizi topraklayın. Çalışırken, iç bileşenlere zarar verebilecek statik elektriği boşaltmak için boyalı olmayan metal bir yüzeye belli aralıklarla dokunun.

DİKKAT: Kabloların bağlantısını keserken kabloyu doğrudan değil, konnektöründen veya çekme tırnağından tutarak çekin. Bazı kablolarda, kabloyu çıkarmadan önce açmanız gereken kilitleme tırnaklı veya kelebek vidalı konektörler bulunur. Kabloların bağlantısını keserken, konnektör pimlerinin eğilmesini önlemek için kabloları eşit hizalanmış halde tutun. Kabloları bağlarken, konnektörlerin ve bağlantı noktalarının doğru yönlendirildiklerinden ve hizalandıklarından emin olun.

🔨 DİKKAT: Takılı kartı ortam kartı okuyucusundan basarak çıkarın.

(i) NOT: Bilgisayarınızın ve belirli bileşenlerin rengi bu belgede gösterilenden farklı olabilir.

# Elektrostatik boşalma - ESD koruması

Özellikle genişletme kartları, işlemciler, bellek DIMM'leri ve sistem anakartları gibi hassas bileşenleri ele alırken ESD önemli bir sorundur. Çok ufak şarjlar devrelerde, kesintili sorunlar veya kısalmış ürün ömrü gibi, açık olmayan hasarlara neden olabilir. Sektör daha düşük güç gereksinimleri ve artan yoğunluk için baskı yaparken, ESD koruması artan bir sorundur.

En son Dell ürünlerinde kullanılan yarı iletkenlerin artan yoğunluğu nedeniyle, statik hasara olan hassasiyet önceki Dell ürünlerine göre daha fazladır. Bu nedenle, parçalar ele alınırken bazı önceden onaylanmış yöntemler artık uygulanmamaktadır.

Tanınmış iki ESD hasar tipi vardır: yıkıcı hasar ve kesintili arıza.

- Yıkıcı: Yıkıcı arızalar ESD ile ilgili arızaların yaklaşık yüzde 20'sini temsil eder. Hasar aygıt işlevselliğinin anında ve tümüyle kaybedilmesine neden olur. Büyük arızaya örnek olarak statik şok alan ve kaybolan veya anında eksik veya çalışmayan bellek için verilen bir bip kodu ile birlikte "POST Yok/Video Yok" semptomu üreten bir bellek DIMM'si verilebilir.
- Kesintili: Kesintili arızalar ESD ile ilgili arızaların yaklaşık yüzde 80'sini temsil eder. Kesintili arızaların yüksek sayısı, çoğu zaman hasar meydan geldiğinde hemen anlaşılamaması anlamına gelir. DIMM statik şok alır, ancak iz biraz zayıflamıştır ve hemen hasarla ilgili görünen belirtilen oluşturmaz. Zayıflayan izin erimesi haftalar veya aylar alır ve aynı süre içinde bellek bütünlüğünde bozulma, kesintili bellek hataları vb.'ye neden olabilir.

Anlaşılması ve giderilmesi daha zor olan hasar türü kesintili (örtülü veya "yürüyebilen yaralı" adı da verilen) arızadır.

ESD hasarını önlemek için aşağıdaki adımları uygulayın:

- Uygun şekilde topraklanmış kablolu bir ESD bilek şeridi kullanın. Kablosuz anti-statik şeritlerin kullanılmasına artık izin verilmemektedir; bunlar yeterli koruma sağlamamaktadır. Parçaları tutmadan önce kasaya dokunulması ESD hasarına karşı hassasiyet artmış parçalarda yeterli ESD koruması sağlamaz.
- Statik elektriğe duyarlı tüm bileşenlerle, statik elektrik açısından güvenli bir yerde işlem yapın. Eğer mümkünse anti statik döşeme ve çalışma pedleri kullanın.
- Statik elektriğe duyarlı bileşeni kutusundan çıkarırken, bileşeni takmaya siz hazır oluncaya kadar, bileşeni anti statik ambalaj malzemesinden çıkarmayın. Anti-statik ambalajı ambalajından çıkarmadan önce, vücudunuzdaki statik elektriği boşaltın.
- Statik elektriğe duyarlı bir bileşeni taşımadan önce anti statik bir kap veya ambalaj içine yerleştirin.

### ESD saha servis kiti

İzlenmeyen Saha Servis kiti en yaygın kullanılan servis kitidir. Her bir Saha Servis kiti üç ana bileşenden oluşur: anti statik mat, bilek kayışı ve bağlama teli.

### ESD saha servis kiti bileşenleri

Bir ESD saha servis kitinin bileşenleri şunlardır:

- Anti-statik Mat Anti-statik mat dağıtıcıdır ve servis prosedürleri sırasında parçalar matın üzerine yerleştirilebilir. Anti-statik bir mat kullanırken, bilek kayışınız tam oturmalı ve bağlama teli, mata ve üzerinde çalışılan sistemdeki herhangi bir çıplak metale bağlanmalıdır. Düzgün şekilde dağıtıldığında, servis parçaları ESD torbasından çıkarılabilir ve doğrudan matın üzerine konulabilir. ESD'ye duyarlı ürünler elinizde, ESD matında, sistemde veya bir çanta içinde olduğunda güvenlidir.
- Bilek Kayışı ve Bağlama Teli: Bilek kayışı ve bağlama teli, ESD matı gerekli değilse doğrudan bileğiniz ile çıplak metal arasında bağlanabilir veya matın üzerine geçici olarak yerleştirilen donanımı korumak için anti statik mata bağlanabilir. Bilek kayışı ve bağlama telinin cildiniz, ESD matı veya donanım arasındaki fiziksel bağlantısı bağlama olarak bilinir. Yalnızca bilek kayışı, mat ve bağlama teli içeren Saha Servis kitlerini kullanın. Asla kablosuz bilek kayışı takmayın. Bilek kayışının dahili tellerinin normal aşınma ve yıpranmadan kaynaklı hasarlara karşı eğilimli olduğunu ve kazara ESD donanımı hasarını önlemek için bilek kayışı test aygıtı kullanılarak düzenli olarak kontrol edilmesi gerektiğini unutmayın. Bilek kayışını ve bağlama telini haftada en az bir kez sınamanız önerilir.
- ESD Bilek Kayışı Sınama Aygıtı: ESD kayışının içindeki teller zaman içinde hasar görmeye eğilimlidir. İzlenmeyen bir kit kullanıldığında, her servis çağrısından önce kayışı düzenli olarak sınamak en iyi uygulamadır ve en azından haftada bir kez sınamanız önerilir. Bir bilek kayışı sınama aygıtı bu sınamayı yapmanın en iyi yoludur. Kendinize ait bir bilek kayışı sınama aygıtınız yoksa, kendilerinde olup olmadığını bölgesel ofisinize sorun. Sınamayı gerçekleştirmek için, bileğinize takılıyken bilek kayışının bağlama telini sınama aygıtına takarak sınama düğmesine basın. Sınama başarılı olursa yeşil bir LED yanar; sınama başarısız olursa kırmızı bir LED yanar ve alarm çalar.
- Yalıtkan Bileşenler Plastik ısı emicisi kasalar gibi ESD'ye karşı hassas aygıtların, yalıtkan ve genellikle yüksek düzeyde yüklü dahili parçalardan uzak tutulması kritik önem taşır.
- Çalışma Ortamı: ESD Saha Servis kitini dağıtmadan önce, durumu müşterinin bulunduğu yerde inceleyin. Örneğin, sunucu ortamı için kit dağıtımı bir masaüstü ya da taşınabilir ortam için kiti dağıtımından farklıdır. Sunucular, genellikle bir veri merkezindeki rafa takılmıştır; masaüstü veya taşınabilir bilgisayarlar genellikle ofis bölümleri veya bölmeleri üzerine yerleştirilmiştir. Her zaman dağınık olmayan ve ESD

kitinin tamir edilecek sistem tipine uygun ek alan ile yerleştirilebilecek kadar büyük, geniş ve açık bir çalışma alanına sahip olun. Çalışma alanında ESD olayına neden olabilecek yalıtkanlar da bulunmamalıdır. Çalışma alanında, herhangi bir donanım bileşeni fiziksel olarak ele alınmadan önce, Strafor ve diğer plastikler gibi yalıtkanlar her zaman 30 santimetre uzağa konulmalıdır.

- ESD Ambalajı: ESD'ye karşı hassas aygıtların tümü statik olarak güvenli ambalajda gönderilmeli ve alınmalıdır. Metal, statik korumalı torbalar tercih edilir. Ancak, hasarlı parçayı her zaman yeni parçanın içinde geldiği aynı ESD torbası ve ambalajla geri gönderin. ESD torbası katlanmalı ve bantla kapatılmalı ve yeni parçanın içinde geldiği orijinal kutudaki köpük ambalaj malzemesi kullanılmalıdır. ESD'ye karşı hassas aygıtlar yalnızca ESD'ye karşı korumalı bir çalışma yüzeyinde çıkarılmalıdır ve yalnızca ambalajın içi korumalı olduğundan, parçalar yalnızca ESD torbasının üstüne konmamalıdır. Parçaları her zaman kendi elinize, ESD matı üzerine, sisteme ya da anti statik torbaya yerleştirin.
- Hassas Bileşenlerin Taşınması Yedek parçalar veya Dell'e iade edilecek parçalar gibi ESD'ye karşı hassas parçalar taşınırken bu parçaların güvenli taşıma için anti-statik çantalara konması kritik önem taşır.

### ESD koruması özeti

Tüm saha servis teknisyenlerinin, Dell ürünlerine bakım yaparken her zaman geleneksel kablolu ESD topraklama bilekliği ve koruyucu antistatik mat kullanmaları önerilir. Buna ek olarak, teknisyenlerin servis işlemi uygularken hassas parçaları tüm yalıtkan parçalardan ayrı tutmaları ve hassas parçaların taşınması için anti statik torba kullanmaları büyük önem taşır.

### Hassas parçaların taşınması

Yedek parçalar veya Dell'e iade edilecek parçalar gibi ESD'ye karşı hassas parçalar taşınırken bu parçaların güvenli taşıma için anti-statik torbalara konması kritik önem taşır.

### Kaldırma ekipmanı

Ağır yükü olan ekipmanı kaldırırken aşağıdaki yönergelere riayet edin:

🔼 DİKKAT: 50 Ibs'den büyük yükleri kaldırmayın. Her zaman ek kaynaklar alın veya mekanik bir kaldırma aygıtı kullanın.

- 1. Yere sağlam şekilde dengeli basın. Dengenizi korumak için yere ayaklarınızı birbirinden ayırarak ve dışa döndürerek basın.
- 2. Karın kaslarınızı sıkın. Kaldırma esnasında karın kaslarınız yükün ağırlığını karşılayarak omurganızı destekler.
- 3. Belinizle değil bacaklarınızla kaldırın.
- 4. Yüke yakın durun. Omurganıza ne kadar yakın olursa belinize o kadar az yük bindirir.
- 5. Yükü kaldırırken ve indirirken belinizi dik tutun. Yüke vücudunuzun ağırlığını vermeyin. Vücudunuzu ve belinizi bükmekten kaçının.
- 6. Yükü yere bırakırken aynı tekniği kullanın.

# Bilgisayarınızın içinde çalıştıktan sonra

#### Bu görev ile ilgili

DİKKAT: Serbest kalmış veya gevşemiş vidaları bilgisayarınızın içinde bırakmak bilgisayarınıza ciddi şekilde zarar verebilir.

#### Adimlar

- 1. Tüm vidaları yerlerine takın ve bilgisayarınızın içine kaçmış vida kalmadığından emin olun.
- 2. Bilgisayarınızda çalışmadan önce çıkardığınız tüm harici cihazları, çevre birimlerini veya kabloları yerlerine takın.
- 3. Bilgisayarınızda çalışmadan önce çıkardığınız tüm ortam kartlarını, diskleri veya diğer parçaları yerlerine takın.
- 4. Bilgisayarınızı ve tüm bağlı aygıtları elektrik prizlerine takın.
- 5. Bilgisayarınızı açın.

# Bileşenleri takma ve çıkarma

# Önerilen araçlar

Bu belgedeki prosedürler için aşağıdaki araçlar gerekebilir:

- 0 numaralı yıldız tornavida
- 1 numaralı yıldız tornavida
- Torx #5 (T5) tornavida
- Plastik çubuk

### Vida listesi

i NOT: Bir bileşenin vidalarını sökerken vida tipini ve adedini not ettikten sonra vidaların saklama kutusuna konulması önerilir. Bunu yapmak, parçayı yerine takarken doğru sayıda ve tipte vidanın geri takılmasını sağlar.

i NOT: Bazı bilgisayarlarda manyetik yüzeyler bulunur. Parçayı yerine takarken vidaların bu gibi yüzeylere yapışık kalmadığından emin olun.

(i) NOT: Vida rengi sipariş edilen yapılandırmaya göre değişebilir.

| Bileşen                        | Sabitleme hedefi:                     | Vida tipi    | Miktar | Vida resmi |
|--------------------------------|---------------------------------------|--------------|--------|------------|
| Alt kapak                      | Avuç içi dayanağı ve<br>klavye aksamı | M2x3, Torx 5 | 8      |            |
| Pil                            | Avuç içi dayanağı ve<br>klavye aksamı | M1.6x2.5     | 5      |            |
| Katı hal sürücü braketi        | Sistem kartı                          | M2x3         | 1      | Ŷ          |
| Fanlar                         | Sistem kartı                          | M1.6x2.5     | 4      |            |
| Ekran aksamı kablo<br>tutucusu | Sistem kartı                          | M1.2x2       | 3      | ę          |
| Ekran aksamı<br>menteşeleri    | Avuç içi dayanağı ve<br>klavye aksamı | M2.5x4.5     | 6      |            |
| Sistem kartı                   | Avuç içi dayanağı ve<br>klavye aksamı | M1,6x1,5     | 4      | ٩          |
| Sistem kartı                   | Avuç içi dayanağı ve<br>klavye aksamı | M1.2x2       | 3      | ę          |
| Sistem kartı                   | Avuç içi dayanağı ve<br>klavye aksamı | M1.4x4       | 4      |            |

#### Tablo 1. Vida listesi

### XPS 13 9300'ün ana bileşenleri

Aşağıdaki resimde XPS 13 9300'ün ana bileşenleri gösterilmektedir.

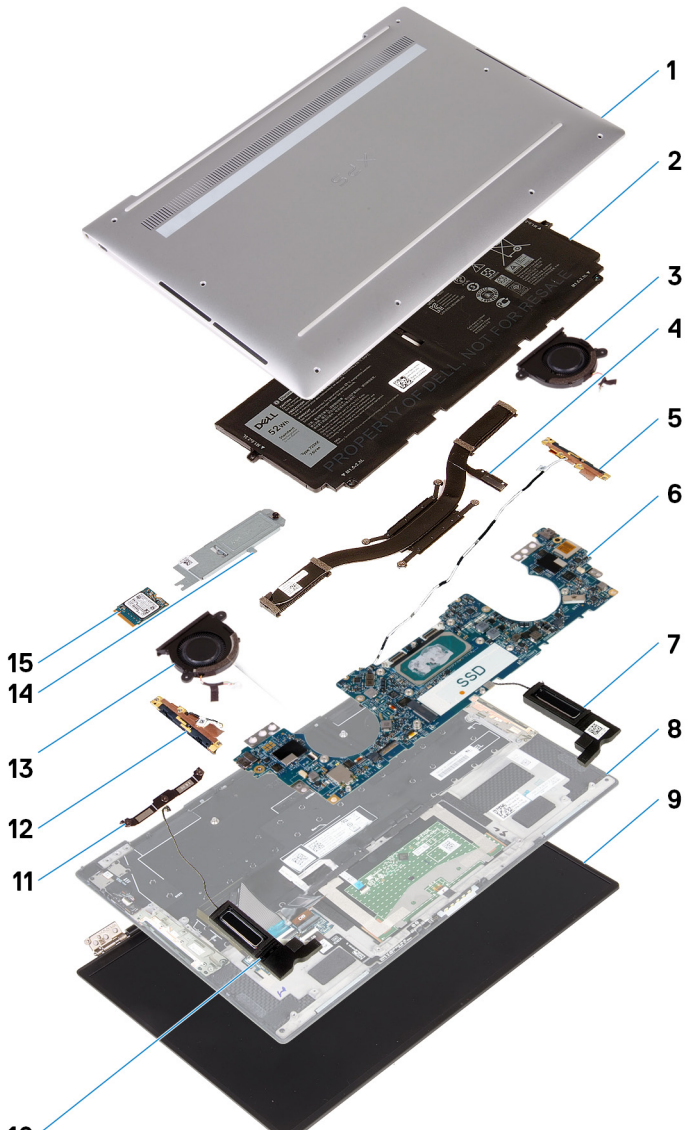

- 10
- 1. Alt kapak
- **2.** Pil
- 3. Sol fan
- 4. Isı emici
- 5. Sol anten
- 6. Sistem kartı
- 7. Sol hoparlör
- 8. Avuç içi dayanağı ve klavye aksamı
- 9. Ekran aksamı
- 10. Sağ hoparlör
- 11. Ekran kablosu braketi
- 12. Sağ anten
- **13.** Sağ fan
- 14. Katı hal sürücü kalkanı
- 15. Katı-hal sürücüsü

i NOT: Dell, satın alınan orijinal sistem yapılandırması için bileşenlerin ve parça numaralarının bir listesini sağlar. Bu parçalar, müşteri tarafından satın alınan garanti kapsamları doğrultusunda kullanılabilir. Satın alma seçenekleri için Dell satış temsilcinizle iletişime geçin.

# Taban kapağı

### Alt kapağın çıkarılması

#### Önkosullar

1. Bilgisayarınızın içinde çalışmadan önce bölümündeki prosedüre uyun.

#### Bu görev ile ilgili

Aşağıdaki resimlerde alt kapağın yeri belirtilmiş ve çıkarma işlemi görsel olarak verilmiştir.

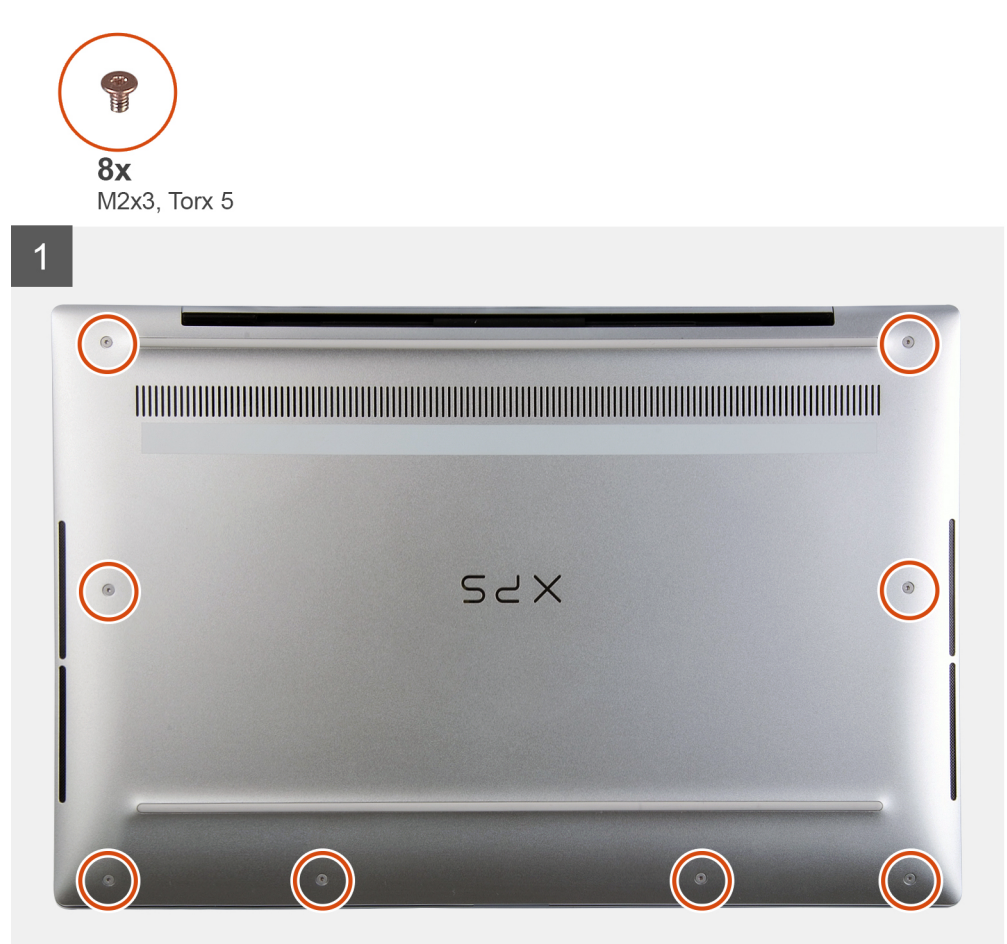

2 SYX 3

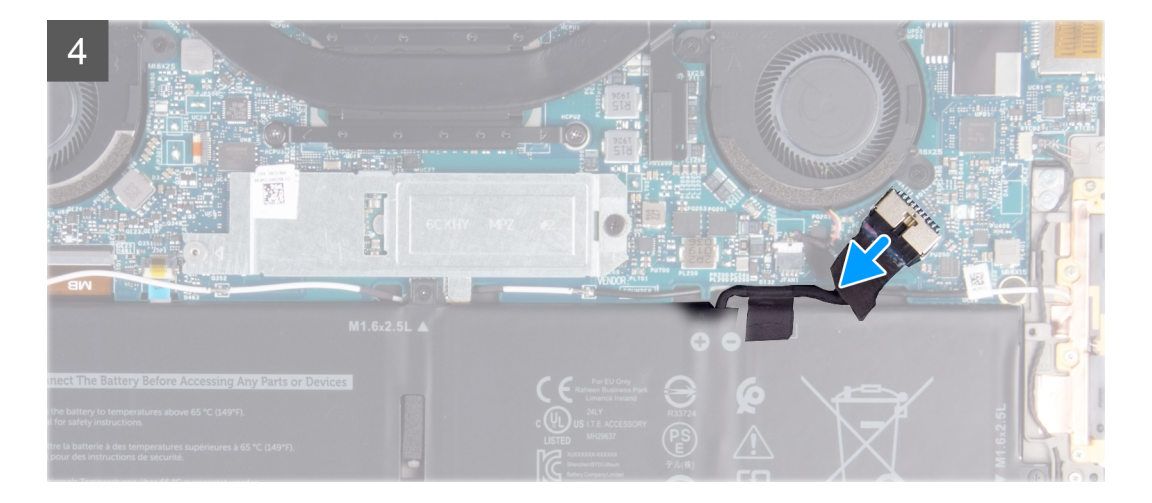

- 1. Alt kapağı avuç içi dayanağı aksamına sabitleyen sekiz vidayı (M2x3, Torx 5) sökün.
- 2. Sol alt köşeden başlayarak, avuç içi dayanağı ve klavye aksamından serbest bırakmak için, alt kapağı oklarla gösterilen yönde plastik bir çubukla ayırın.

🖊 DİKKAT: Alt kapağı menteşelerin bulunduğu yandan çekmeyin ve ayırmayın; bu, alt kapağa zarar verebilir.

- 3. Alt kapağı iki tarafından tutun ve avuç içi dayanağı ve klavye aksamından çıkarmak için aşağıdan yukarıya doğru döndürün.
  - i NOT: Alt kapağın tabanında bulunan, antenleri ve ses kartını topraklamaya yarayan pimler kolay kırılır. Pimlerin zarar görmemesi için alt kapağı temiz bir yüzeye yerleştirin.

i NOT: Aşağıdaki adımlar sadece bilgisayarınızdan başka bileşenler çıkarmak istiyorsanız geçerlidir.

- 4. Çekme tırnağını kullanarak, pil kablosunu sistem kartından çıkarın.
- 5. Artık gücü boşaltmak için bilgisayarınızı ters çevirip güç düğmesini 15 saniye basılı tutun.

# Alt kapağı takma

#### Önkosullar

Bir bileşeni değiştiriyorsanız kurulum prosedürünü gerçekleştirmeden önce mevcut bileşeni çıkarın.

#### Bu görev ile ilgili

Aşağıdaki resimlerde alt kapağın yeri belirtilmiş ve takma işlemi görsel olarak verilmiştir.

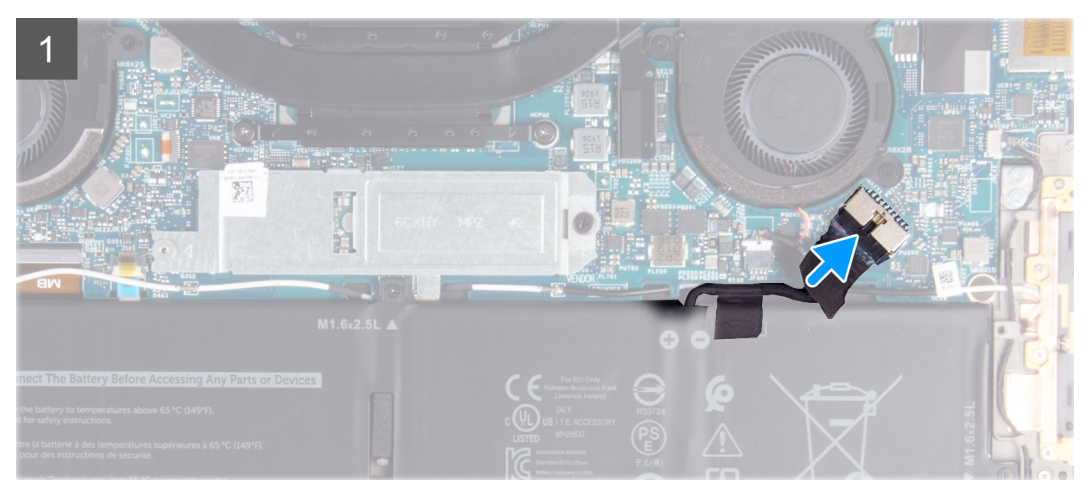

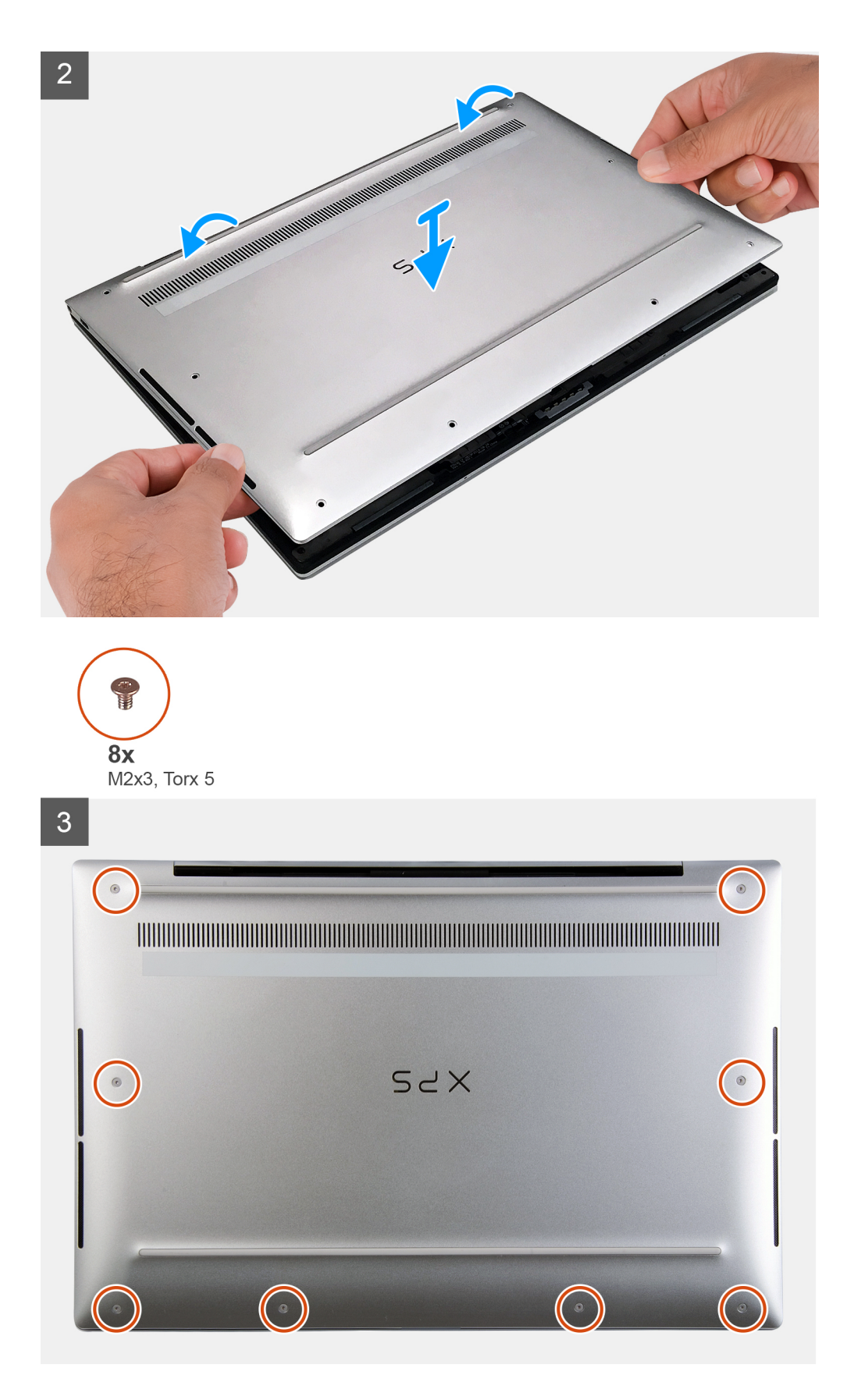

- 1. Varsa pil kablosunu sistem kartına bağlayın.
- 2. Alt kapaktaki vida deliklerini avuç içi dayanağı ve klavye aksamındaki vida delikleriyle hizalayın, sonra alt kapağı yerine oturtun.

3. Alt kapağı avuç içi dayanağı ve klavye aksamına sabitleyen sekiz vidayı (M2x3, Torx 5) yerine takın.

#### Sonraki Adimlar

1. Bilgisayarınızda çalıştıktan sonra bölümündeki prosedürlere uyun.

# Pil

### Lityum-iyon pil önlemleri

#### 

- Lityum iyon pilleri kullanırken dikkatli olun.
- Pili sistemden çıkarmadan önce olabildiğince boşaltın. Bu işlem, pilin boşalması için AC adaptörü sistemden ayırarak yapılabilir.
- Pili ezmeyin, düşürmeyin, kesmeyin veya yabancı nesnelerle delmeyin.
- Pili yüksek sıcaklıklara maruz bırakmayın veya pil paketlerini ve hücrelerini parçalara ayırmayın.
- Pilin yüzeyine basınç uygulamayın.
- Pili bükmeyin.
- Pili açmak için hiçbir tür araç kullanmayın.
- Kazayla pilin ve diğer sistem bileşenlerinin delinmemesi veya zarar görmemesi için bu ürünün servisi sırasında tüm vidaların eksiksiz olduğundan ve hiçbirinin yanlış yere takılmadığından emin olun.
- Pil şişerek bilgisayarınızın içinde sıkışırsa, lityum-iyon pili delmek, bükmek veya ezmek tehlike oluşturabileceğinden pili yerinden çıkarmaya çalışmayın. Böyle bir durumda, yardım için Dell teknik desteğe başvurun. Bkz. www.dell.com/ contactdell.
- Orijinal pilleri her zaman www.dell.com adresinden veya yetkili Dell iş ortaklarından ya da bayilerinden satın alın.

### Pili çıkarma

#### Önkosullar

- 1. Bilgisayarınızın içinde çalışmadan önce bölümündeki prosedüre uyun.
- 2. Alt kapağı çıkarın.

#### Bu görev ile ilgili

Aşağıdaki şekilde pilin yeri belirtilmiş ve çıkarma işlemi görsel olarak gösterilmiştir.

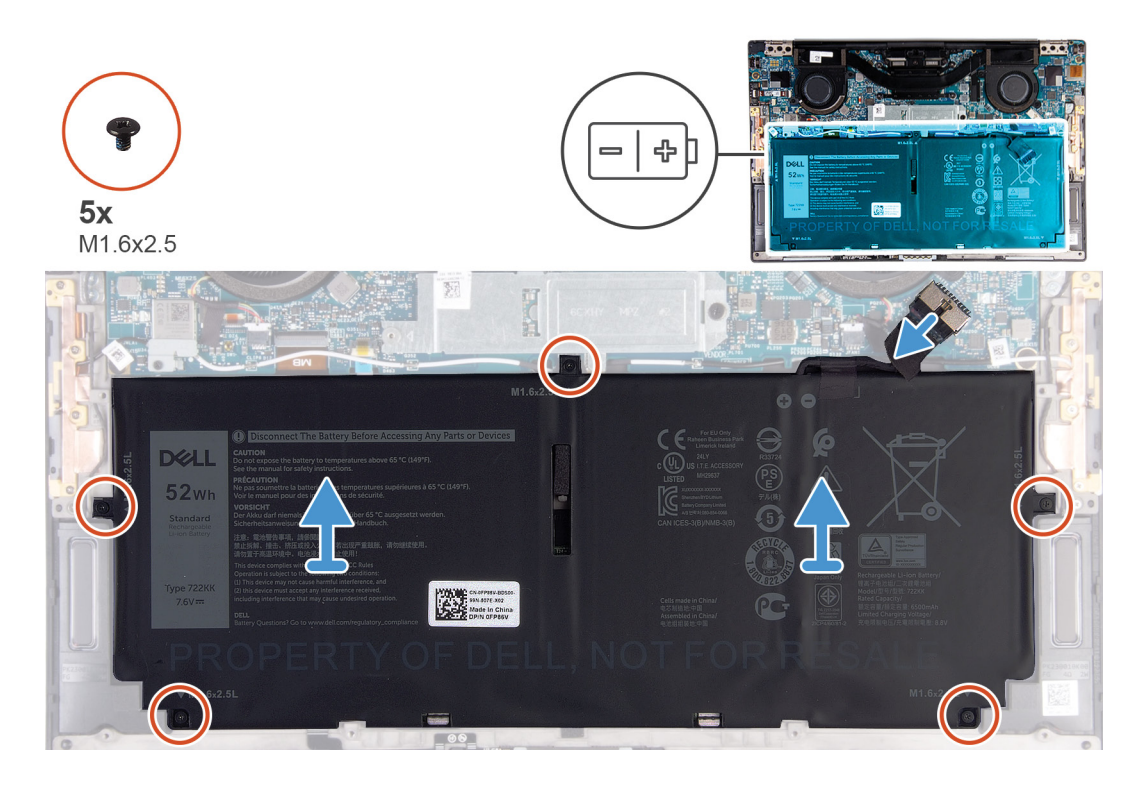

- 1. Pili avuç içi dayanağı ve klavye aksamına sabitleyen beş vidayı (M1.6x2.5) sökün.
- 2. Bağlıysa, pil kablosunu sistem kartından çıkarın.
- 3. Pili avuç içi dayanağı ve klavye aksamından kaldırarak çıkarın.

### Pili takma

#### Önkosullar

Bir bileşeni değiştiriyorsanız kurulum prosedürünü gerçekleştirmeden önce mevcut bileşeni çıkarın.

#### Bu görev ile ilgili

Aşağıdaki şekilde pilin yeri belirtilmiş ve takma işlemi görsel olarak gösterilmiştir.

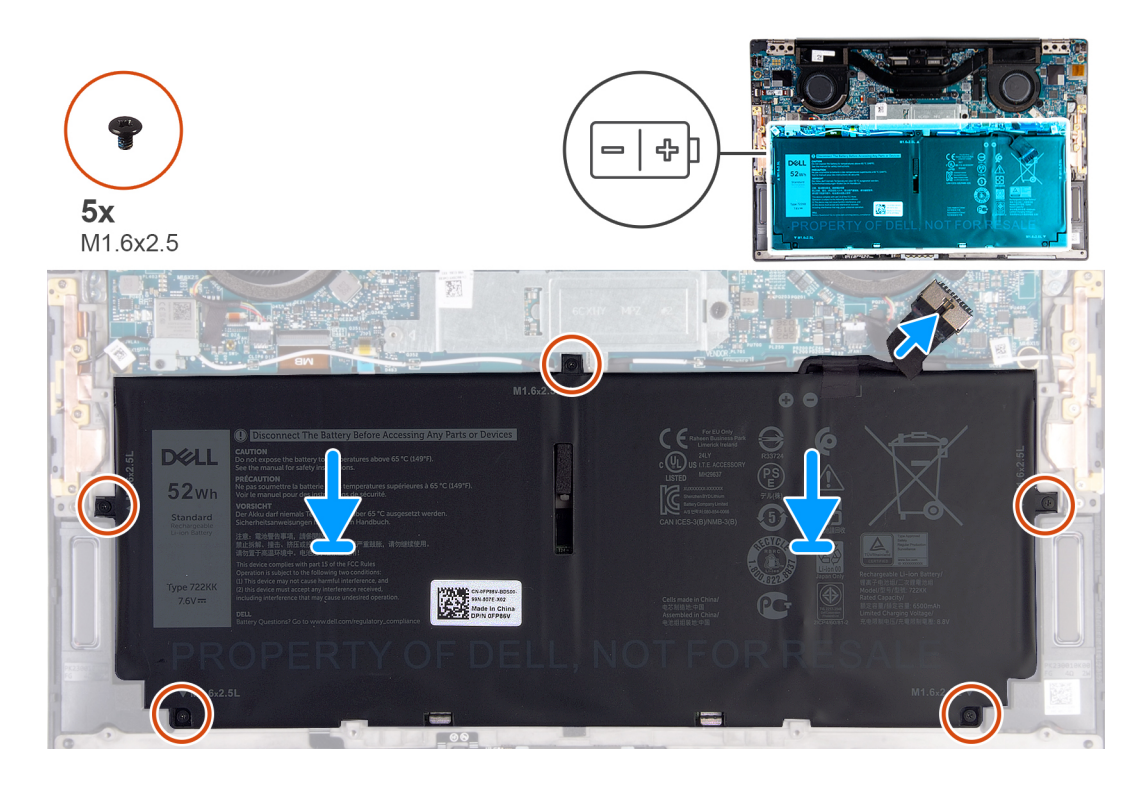

- 1. Pil üzerindeki vida deliklerini avuç içi dayanağı ve klavye aksamı üzerindeki vida delikleriyle hizalayın.
- 2. Pili avuç içi dayanağı ve klavye aksamına sabitleyen beş vidayı (M1.6x2.5) yerine takın.
- **3.** Pil kablosunu sistem kartına bağlayın.

#### Sonraki Adimlar

- 1. Alt kapağı takın.
- 2. Bilgisayarınızda çalıştıktan sonra bölümündeki prosedürlere uyun.

# Katı-hal sürücüsü

### Katı hal sürücüsünün çıkarılması

#### Önkosullar

1. Bilgisayarınızın içinde çalışmadan önce bölümündeki prosedüre uyun.

DİKKAT: Katı hal sürücüleri son derece hassastır. Katı hal sürücüsüyle çalışırken dikkatli olun.

🛆 DİKKAT: Veri kaybını önlemek için, katı hal sürücüsünü bilgisayar açıkken veya Uyku modundayken çıkarmayın.

2. Alt kapağı çıkarın.

#### Bu görev ile ilgili

Aşağıdaki şekilde katı hal sürücünün yeri belirtilmiş ve çıkarma işlemi görsel olarak gösterilmiştir.

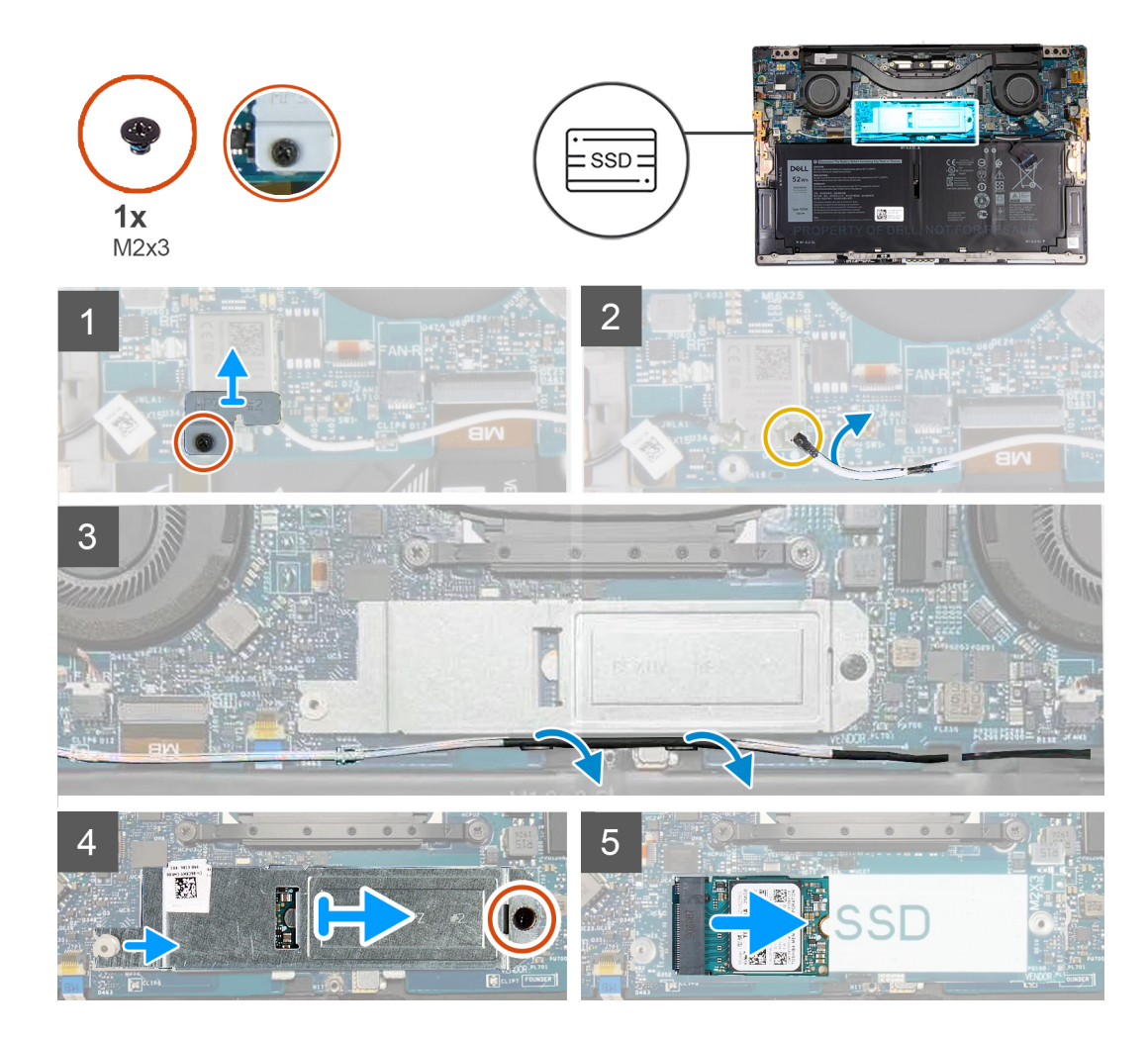

- 1. Kablosuz kart braketini sistem kartına sabitleyen tutucu vidayı gevşetin.
- 2. Kablosuz kart braketini sistem kartından kaldırın.
- 3. Plastik bir çubuk kullanarak sol anten kablosunu kablosuz karttan çıkarın.
- 4. Sol anten kablosunun yönlendirmesini not edin.
- 5. Kablosuz karttan başlayarak her bir anten kablosunu, ilgili antenlerine doğru yönlendirme kılavuzlarından çıkarın.
- 6. Katı hal sürücü koruyucusunu ve katı hal sürücüyü sistem kartına sabitleyen vidayı (M2x3) çıkarın.
- 7. Katı hal sürücü koruyucusunu hizalama direğinden kaydırarak sistem kartından kaldırın.
- 8. Katı hal sürücüsünü katı hal sürücü yuvasından kaydırarak çıkarın.
  - i NOT: Katı hal sürücü koruyucusunun boyutu, bilgisayarınızla gönderilen katı hal sürücünün boyutuna özeldir. Katı hal sürücü koruyucusu başka boyutlardaki bir katı hal sürücü için kullanılamaz.

### Katı hal sürücüsünün takılması

#### Önkosullar

Bir bileşeni değiştiriyorsanız kurulum prosedürünü gerçekleştirmeden önce mevcut bileşeni çıkarın.

DİKKAT: Katı hal sürücüleri son derece hassastır. Katı hal sürücüsüyle çalışırken dikkatli olun.

#### Bu görev ile ilgili

Aşağıdaki şekilde katı hal sürücünün yeri belirtilmiş ve takma işlemi görsel olarak gösterilmiştir.

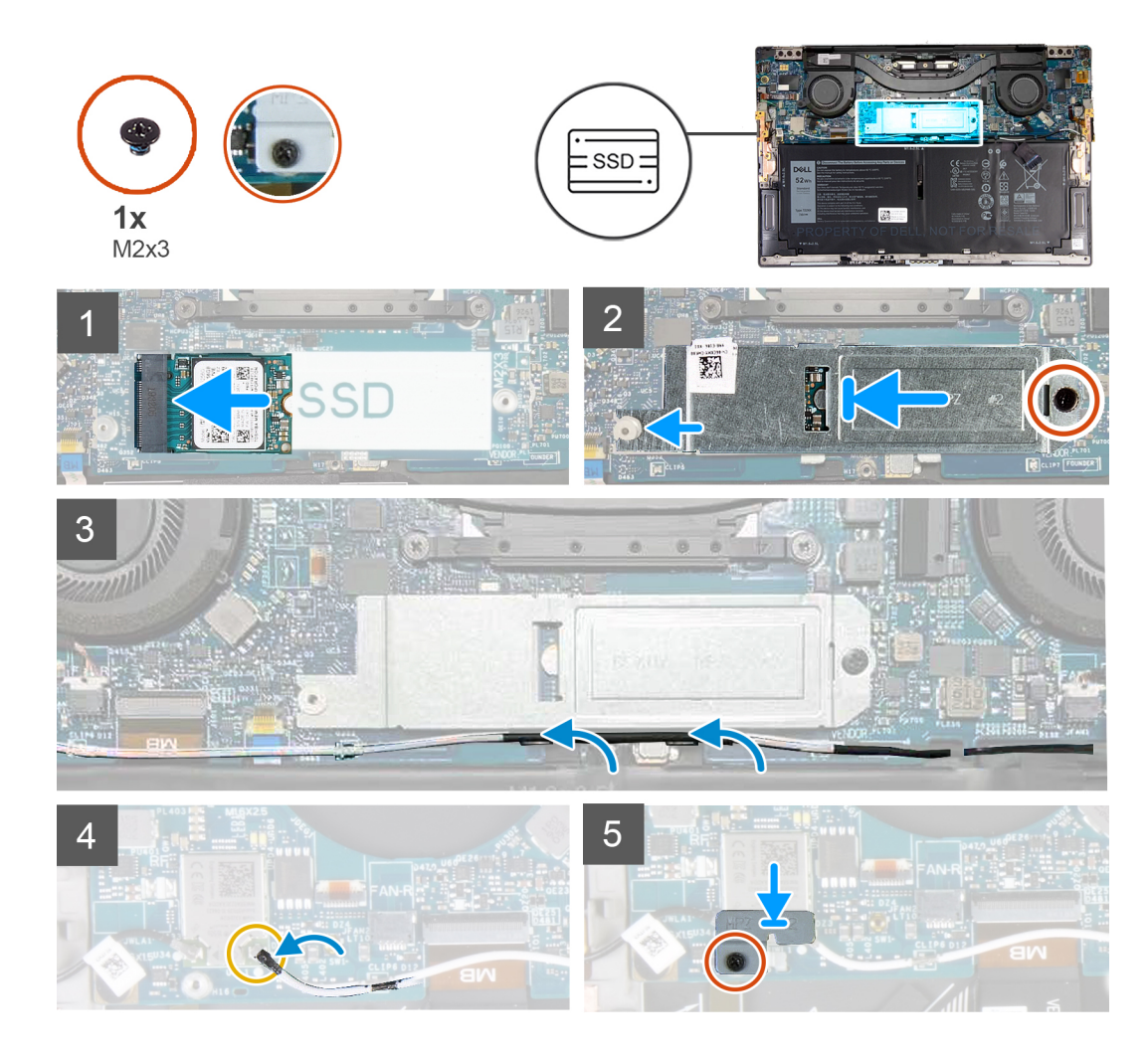

- 1. Katı hal sürücüsünün üzerindeki çentiği katı hal sürücüsü yuvasındaki tırnakla hizalayın.
- 2. Katı hal sürücüsünü yuvasının içine doğru kaydırın.
- 3. Katı hal sürücü koruyucusunu hizalama direği ile ve katı hal sürücü üzerindeki vida deliğini sistem kartı üzerindeki vida deliği ile hizalayın.
  - NOT: Katı hal sürücü koruyucusunun boyutu, bilgisayarınızla gönderilen katı hal sürücünün boyutuna özeldir. Katı hal sürücü koruyucusu başka boyutlardaki bir katı hal sürücü için kullanılamaz.
- 4. Katı hal sürücü koruyucusunu ve katı hal sürücüyü sistem kartına sabitleyen vidayı (M2x3) yerine takın.
- 5. Sol anten kablosunu sistem kartı üzerindeki yönlendirme kılavuzlarından kablosuz karta doğru döşeyin.
- 6. Sol anten kablosunu kablosuz karta takın.
- 7. Kablosuz kart braketi üzerindeki vida deliğini sistem kartındaki vida deliğiyle hizalayın.

#### (i) NOT: Kablosuz kart braketi üzerindeki tırnağın sistem kartı üzerindeki yuvaya geçtiğinden emin olun.

8. Kablosuz kart braketini sistem kartına sabitleyen tutucu vidayı sıkın.

#### Sonraki Adimlar

- 1. Alt kapağı takın.
- 2. Bilgisayarınızda çalıştıktan sonra bölümündeki prosedürlere uyun.

# Fanlar

### Fanları çıkarma

#### Önkosullar

- 1. Bilgisayarınızın içinde çalışmadan önce bölümündeki prosedüre uyun.
- 2. Alt kapağı çıkarın.

#### Bu görev ile ilgili

Aşağıdaki resimlerde fanların yeri belirtilmiş ve çıkarma prosedürü görsel olarak verilmiştir.

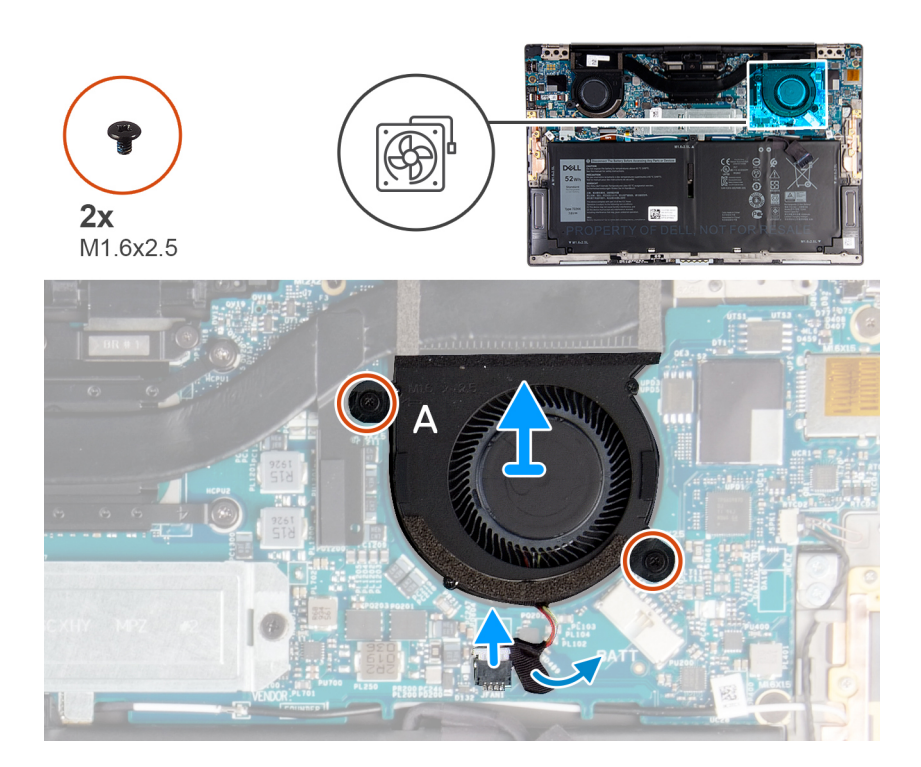

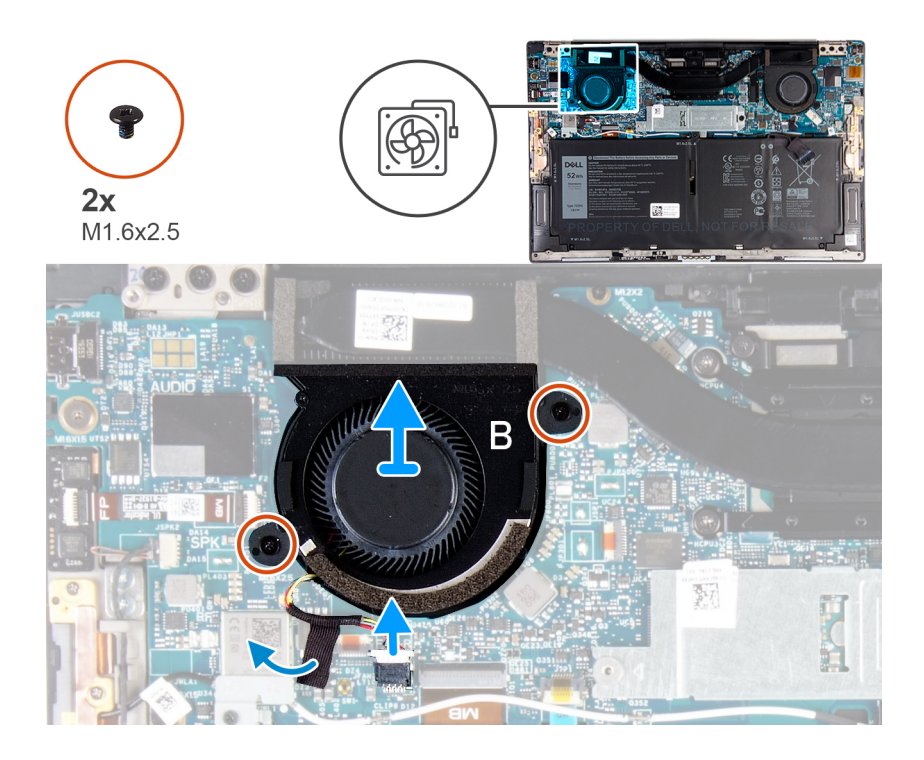

- 1. A fanı kablosunu sistem kartına sabitleyen bandı çıkarın.
- 2. A fanı kablosunu sistem kartından ayırın.
- 3. A fanı sistem kartına sabitleyen iki vidayı (M1.6x2.5) çıkarın.
- 4. A fanını sistem kartından kaldırarak çıkarın.
- 5. B fanı kablosunu sistem kartına sabitleyen bandı çıkarın.
- 6. B fanı kablosunu sistem kartından ayırın.
- 7. B fanını sistem kartına sabitleyen iki vidayı (M1.6x2.5) çıkarın.
- 8. B fanını sistem kartından kaldırarak çıkarın.

### Fanları takma

#### Önkosullar

Bir bileşeni değiştiriyorsanız kurulum prosedürünü gerçekleştirmeden önce mevcut bileşeni çıkarın.

#### Bu görev ile ilgili

Aşağıdaki resimlerde fanların yeri belirtilmiş ve takma prosedürü görsel olarak verilmiştir.

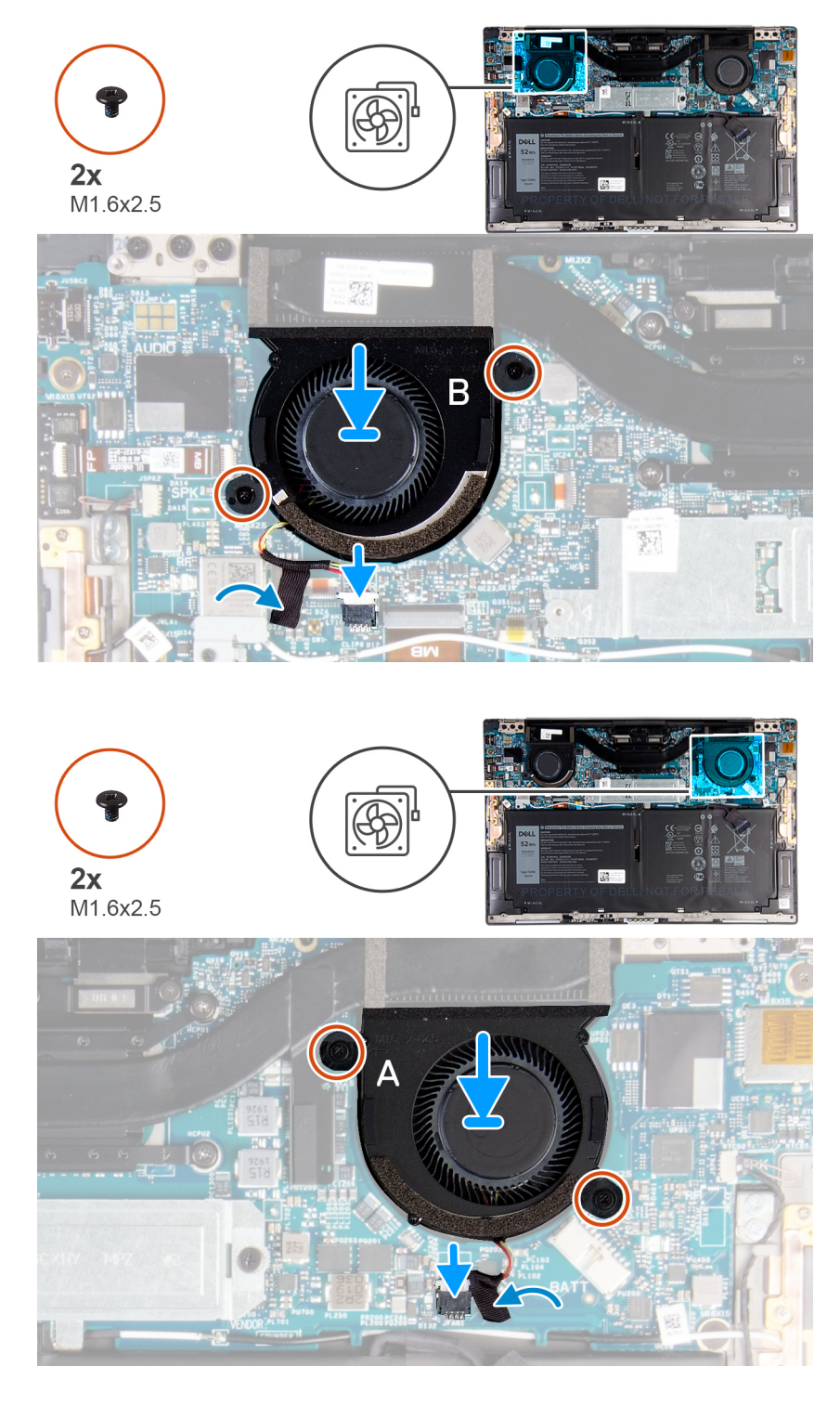

- 1. B fanındaki vida deliklerini sistem kartındaki vida delikleriyle hizalayın.
- 2. B fanını sistem kartına sabitleyen iki vidayı (1.6x2.5) yerine takın.
- 3. B fanının kablosunu sistem kartına bağlayın.
- 4. B fanının kablosunu sistem kartına sabitleyen bandı yapıştırın.
- 5. A fanındaki vida deliklerini sistem kartındaki vida delikleriyle hizalayın.
- 6. A fanını sistem kartına sabitleyen iki vidayı (1.6x2.5) yerine takın.
- 7. A fanının kablosunu sistem kartına bağlayın.
- 8. A fanının kablosunu sistem kartına sabitleyen bandı yapıştırın.

#### Sonraki Adimlar

- 1. Alt kapağı takın.
- 2. Bilgisayarınızda çalıştıktan sonra bölümündeki prosedürlere uyun.

# Isı emici

### lsı emicisini çıkarma

#### Önkosullar

- 1. Bilgisayarınızın içinde çalışmadan önce bölümündeki prosedüre uyun.
  - DİKKAT: İşlemci için maksimum soğutma sağlamak üzere işlemci termal soğutma aksamının ısı aktarım alanlarına dokunmayın. Cildinizdeki yağlar, ısı yüzeylerinin termal gres ısı iletim kapasitesini düşürebilir.
  - i NOT: Normal çalışma sırasında ısı emici aksamı çok ısınabilir. Dokunmadan önce ısı emici aksamın soğuması için yeterince bekleyin.
- 2. Alt kapağı çıkarın.

#### Bu görev ile ilgili

Aşağıdaki şekilde ısı emicisinin yeri belirtilmiş ve çıkarma işlemi görsel olarak gösterilmiştir.

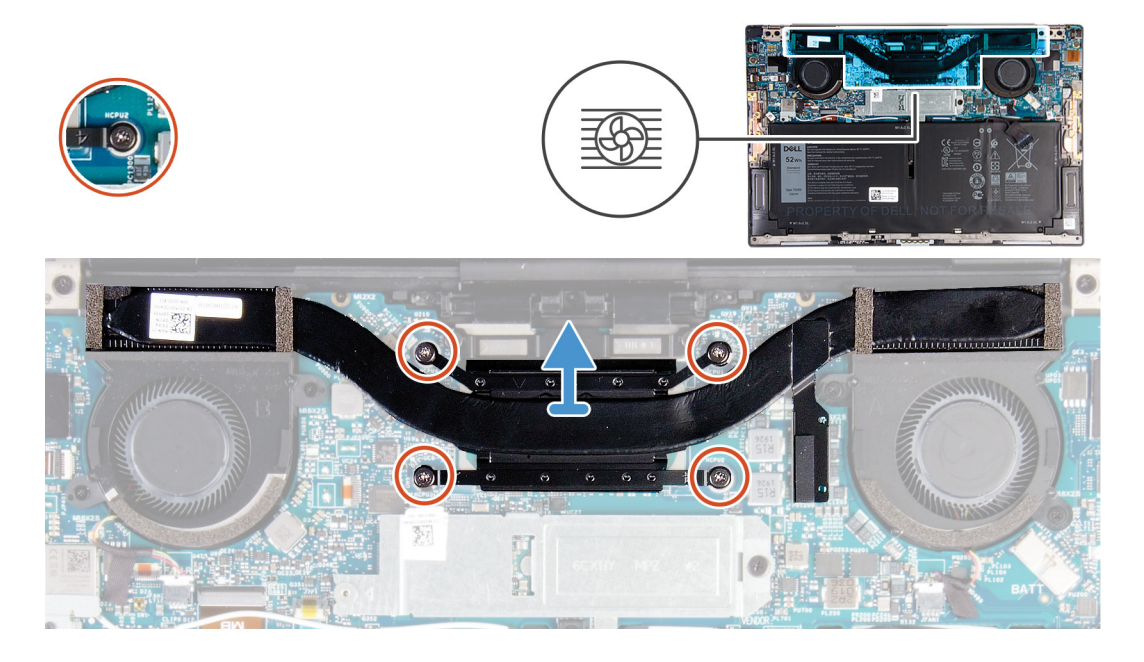

#### Adimlar

- 1. Ters sırayla (ısı emici üzerinde belirtildiği şekilde) ısı emiciyi sistem kartına sabitleyen dört tutucu vidayı gevşetin.
- 2. Isi emicisini kaldırarak sistem kartından çıkarın.

### lsı emicisini takma

#### Önkosullar

Bir bileşeni değiştiriyorsanız kurulum prosedürünü gerçekleştirmeden önce mevcut bileşeni çıkarın.

DİKKAT: Isı emicisinin yanlış hizalanması sistem kartına ve işlemciye zarar verebilir.

#### i NOT: Sistem kartı veya ısı emicisinden biri değiştiriliyorsa, ısı iletkenliğini sağlamak için sette bulunan termal pedi/ macunu kullanın.

#### Bu görev ile ilgili

Aşağıdaki resimde ısı emicisinin yeri belirtilmiş ve takma işlemi görsel olarak sağlanmıştır:

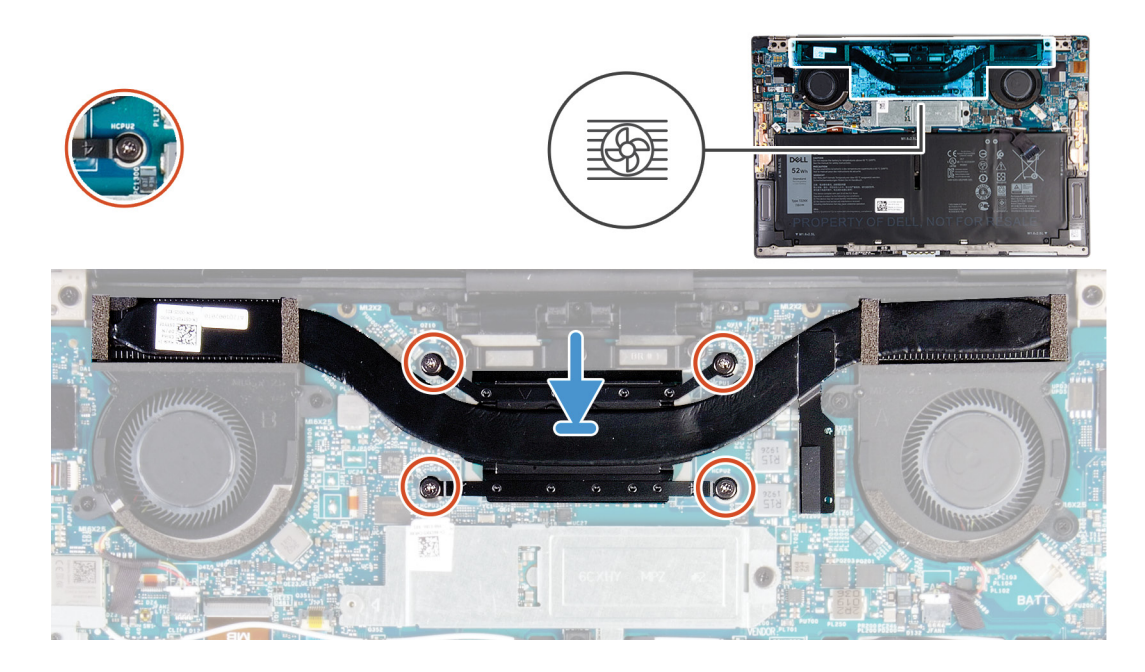

#### Adimlar

- 1. Isi emici üzerindeki vida deliklerini sistem kartındaki vida delikleriyle hizalayın.
- 2. Sıralı bir şekilde (ısı emicisi üzerinde gösterilen), ısı emicisini sistem kartına sabitleyen dört adet tutucu vidayı sıkın.

#### Sonraki Adimlar

- 1. Alt kapağı takın.
- 2. Bilgisayarınızda çalıştıktan sonra bölümündeki prosedürlere uyun.

### Ekran aksamı

### Ekran aksamını çıkarma

#### Önkosullar

- 1. Bilgisayarınızın içinde çalışmadan önce bölümündeki prosedüre uyun.
- 2. Alt kapağı çıkarın.

#### Bu görev ile ilgili

Aşağıdaki resimlerde ekran aksamının yeri belirtilmiş ve çıkarma prosedürü görsel olarak verilmiştir.

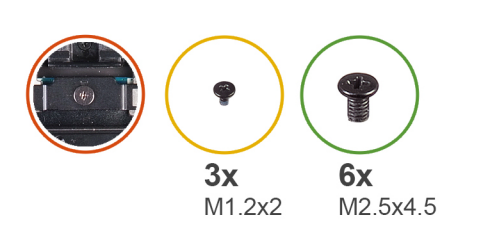

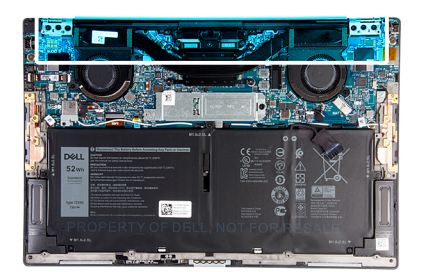

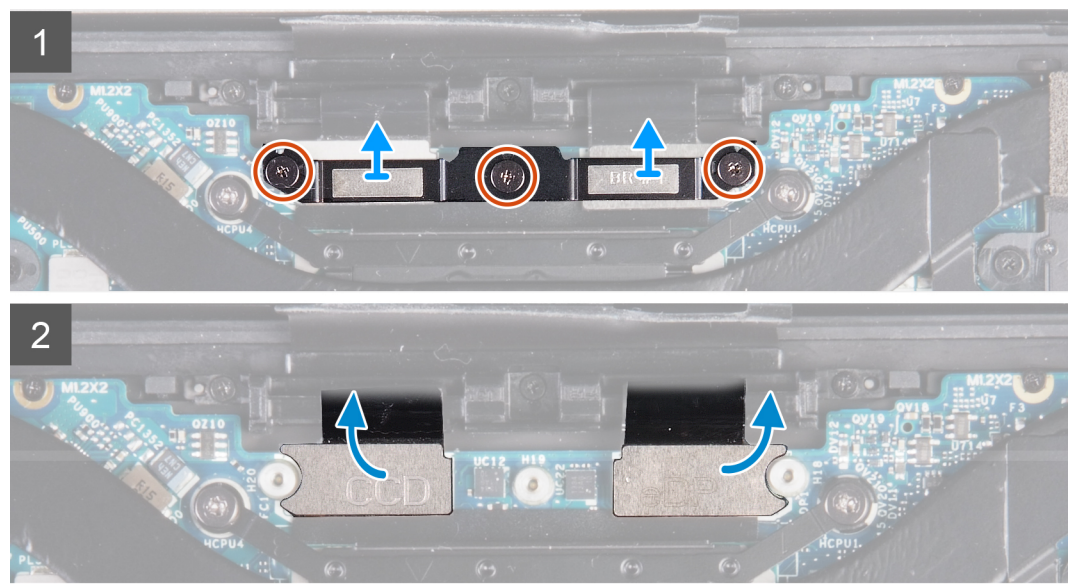

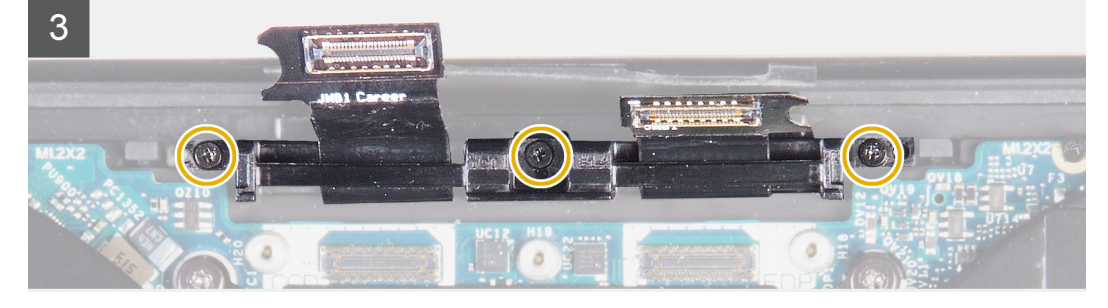

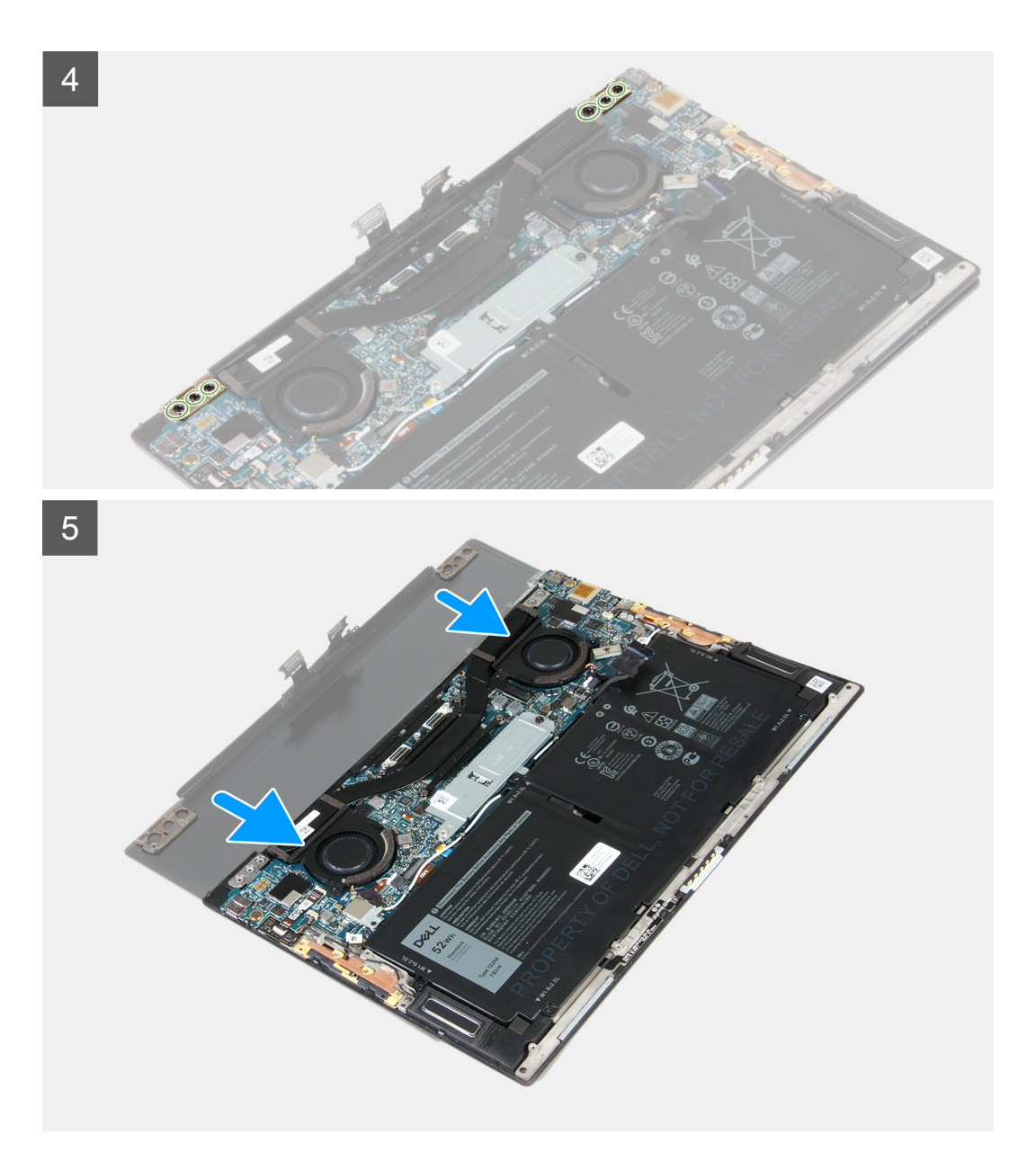

- 1. Ekran aksamı kablo braketini sistem kartına sabitleyen üç tutucu vidayı gevşetin.
- 2. Ekran aksamı kablo braketini sistem kartından kaldırın.
- 3. Kamera kablosunu ve ekran kablosunu sistem kartından ayırın.
- 4. Ekran aksamı kablo tutucusunu avuç içi dayanağı ve klavye aksamına sabitleyen üç vidayı (M1.2x2) sökün.
- 5. Sol menteşeyi sistem kartına ve avuç içi dayanağı ve klavye aksamına sabitleyen üç vidayı (M2.5x4.5) sökün.
- 6. Sağ menteşeyi sistem kartına ve avuç içi dayanağı ve klavye aksamına sabitleyen üç vidayı (M2.5x4.5) sökün.
- 7. Avuç içi dayanağı ve klavye aksamını kaydırarak ekran aksamından çıkarın.
- 8. Yukarıdaki adımlar tamamlandıktan sonra geriye ekran aksamı kalır.

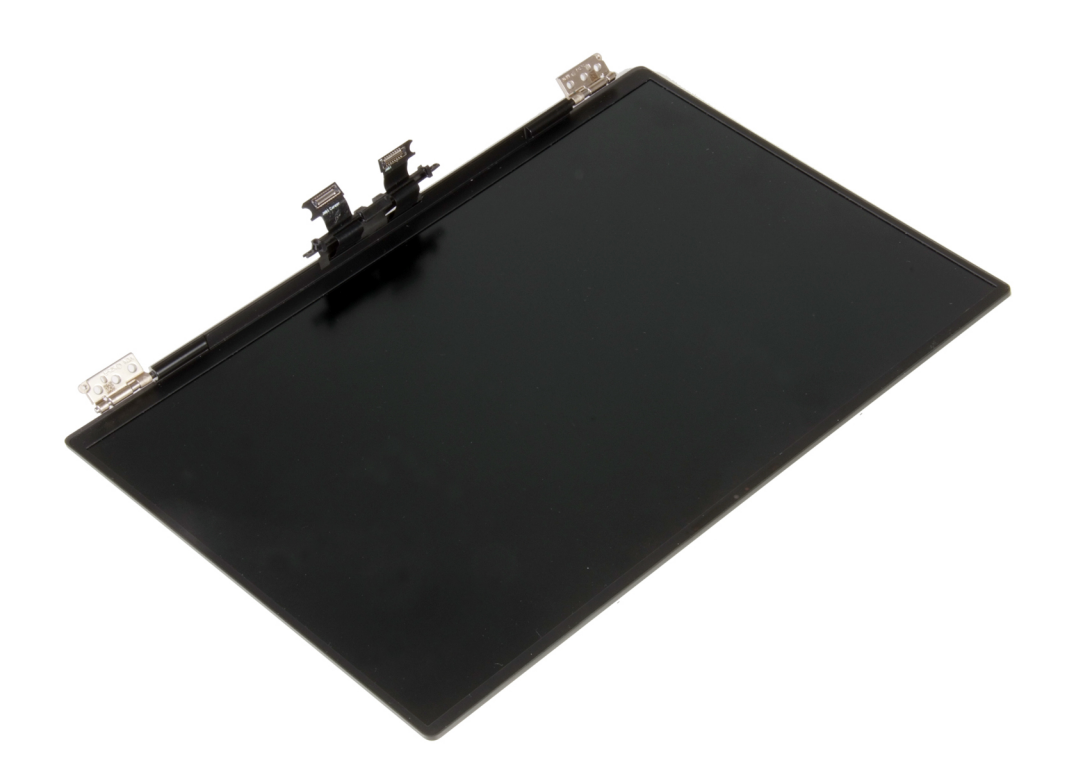

### Ekran aksamını takma

#### Önkosullar

Bir bileşeni değiştiriyorsanız kurulum prosedürünü gerçekleştirmeden önce mevcut bileşeni çıkarın.

#### Bu görev ile ilgili

Aşağıdaki resimlerde ekran aksamının yeri belirtilmiş ve takma prosedürü görsel olarak verilmiştir.

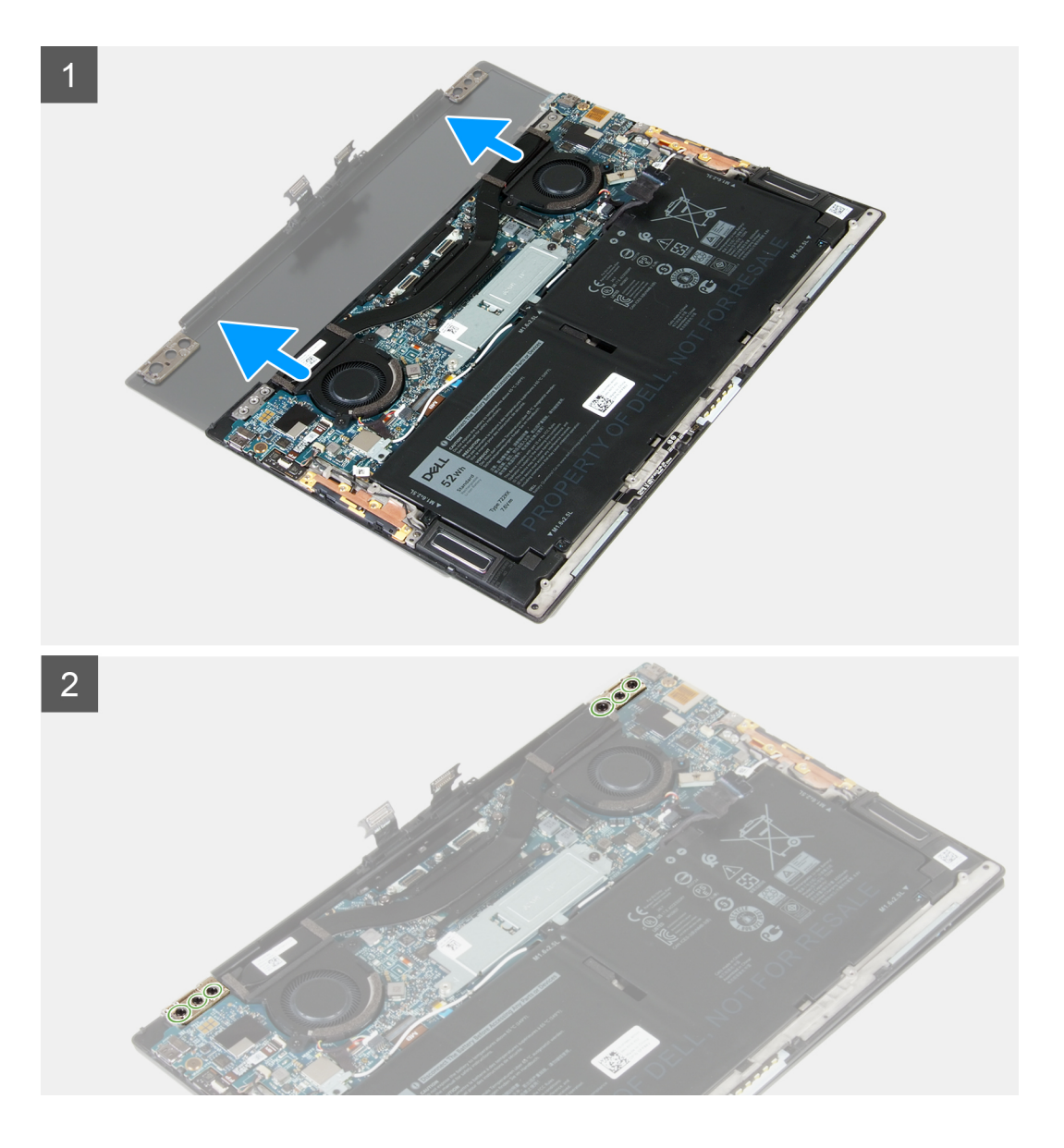

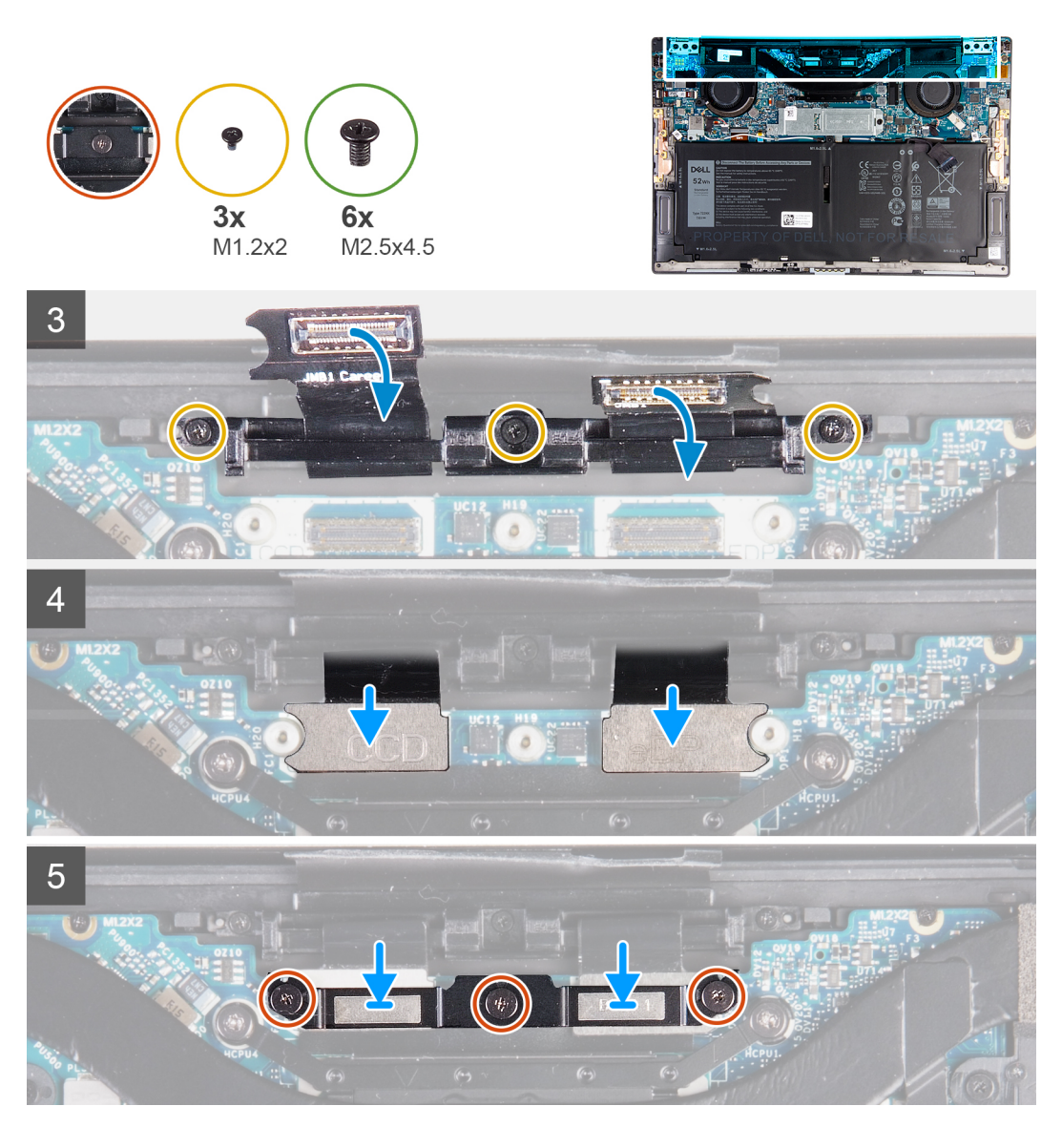

- 1. Avuç içi dayanağı ve klavye aksamını ekran aksamı menteşelerinin altına kaydırın.
- 2. Avuç içi dayanağı aksamındaki vida deliklerini ekran menteşeleri üzerindeki vida delikleriyle hizalayın.
- 3. Sol menteşeyi sistem kartına ve avuç içi dayanağı ve klavye aksamına sabitleyen üç vidayı (M2.5x4.5) yerine takın.
- 4. Sağ menteşeyi sistem kartına ve avuç içi dayanağı ve klavye aksamına sabitleyen üç vidayı (M2.5x4.5) yerine takın.
- 5. Ekran aksamı kablo tutucusundaki vida deliklerini avuç içi dayanağı ve klavye aksamındaki vida delikleriyle hizalayın.
- 6. Ekran aksamı kablo tutucusunu avuç içi dayanağı ve klavye aksamına sabitleyen üç vidayı (M1.2x2) yerine takın.

#### (i) NOT: Vida dişlerine zarar vermemek için üç vidayı (M1.2x2) sıkarken düşük bir tork uygulayın.

- 7. Kamera kablosunu ve ekran kablosunu sistem kartına bağlayın.
- 8. Ekran aksamı braketi üzerindeki vida deliklerini sistem kartındaki vida delikleriyle hizalayın ve üç tutucu vidayı sıkın.

#### Sonraki Adimlar

- 1. Alt kapağı takın.
- 2. Bilgisayarınızda çalıştıktan sonra bölümündeki prosedürlere uyun.

# Sistem kartı

### Sistem kartını çıkarma

#### Önkosullar

- 1. Bilgisayarınızın içinde çalışmadan önce bölümündeki prosedüre uyun.
  - (i) NOT: Bilgisayarınızın Servis Etiketi sistem kartında yer alır. Sistem kartını yerine taktıktan sonra Servis Etiketini BIOS kurulum programına girmelisiniz.
  - i NOT: Sistem kartını yerine takma yüklediğiniz tüm yaptığınız değişiklikleri BIOS BIOS kurulum programı. Yapmanız gerekir. uygun değişiklikleri yeniden sonra sistem kartını yerine takın.
  - i NOT: Kabloları sistem kartından çıkarmadan önce, sistem kartını yerine geri taktıktan sonra doğru şekilde bağlayabilmeniz için, konnektörlerin yerlerini not edin.
- 2. Alt kapağı çıkarın.
- 3. Pili çıkarın.
- 4. Fanları çıkarın.
- 5. Isı emiciyi çıkarın.
  - i NOT: Sistem kartı, ısı emicisi takılı olarak sökülüp takılabilir. Bu, işlemi basitleştirir ve sistem kartı ile ısı emicisi arasındaki termal bağın kopmasını önler.
- 6. Katı hal sürücüsünü çıkarın.
- 7. Ekran aksamını çıkarın.

#### Bu görev ile ilgili

Aşağıdaki resimde, sistem kartınızdaki konnektörler gösterilir.

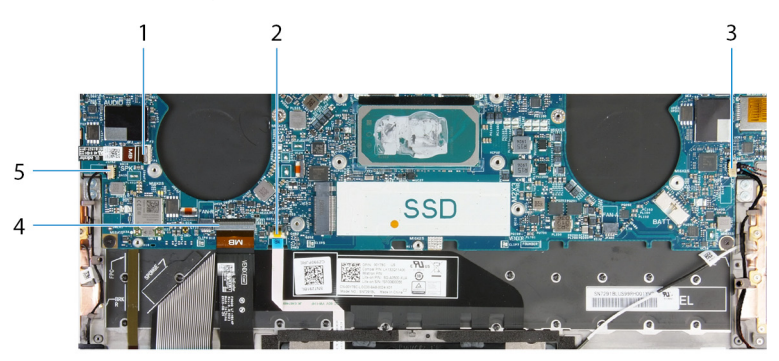

#### Rakam 1. Sistem kartı konnektörleri

- 1. Güç düğmesi kablosu
- 3. Sağ hoparlör kablosu
- 5. Sol hoparlör kablosu

- 2. Dokunmatik yüzey kablosu
- 4. Klavye kablosu

Aşağıdaki resimlerde sistem kartının yeri belirtilmiş ve çıkarma prosedürü görsel olarak verilmiştir.

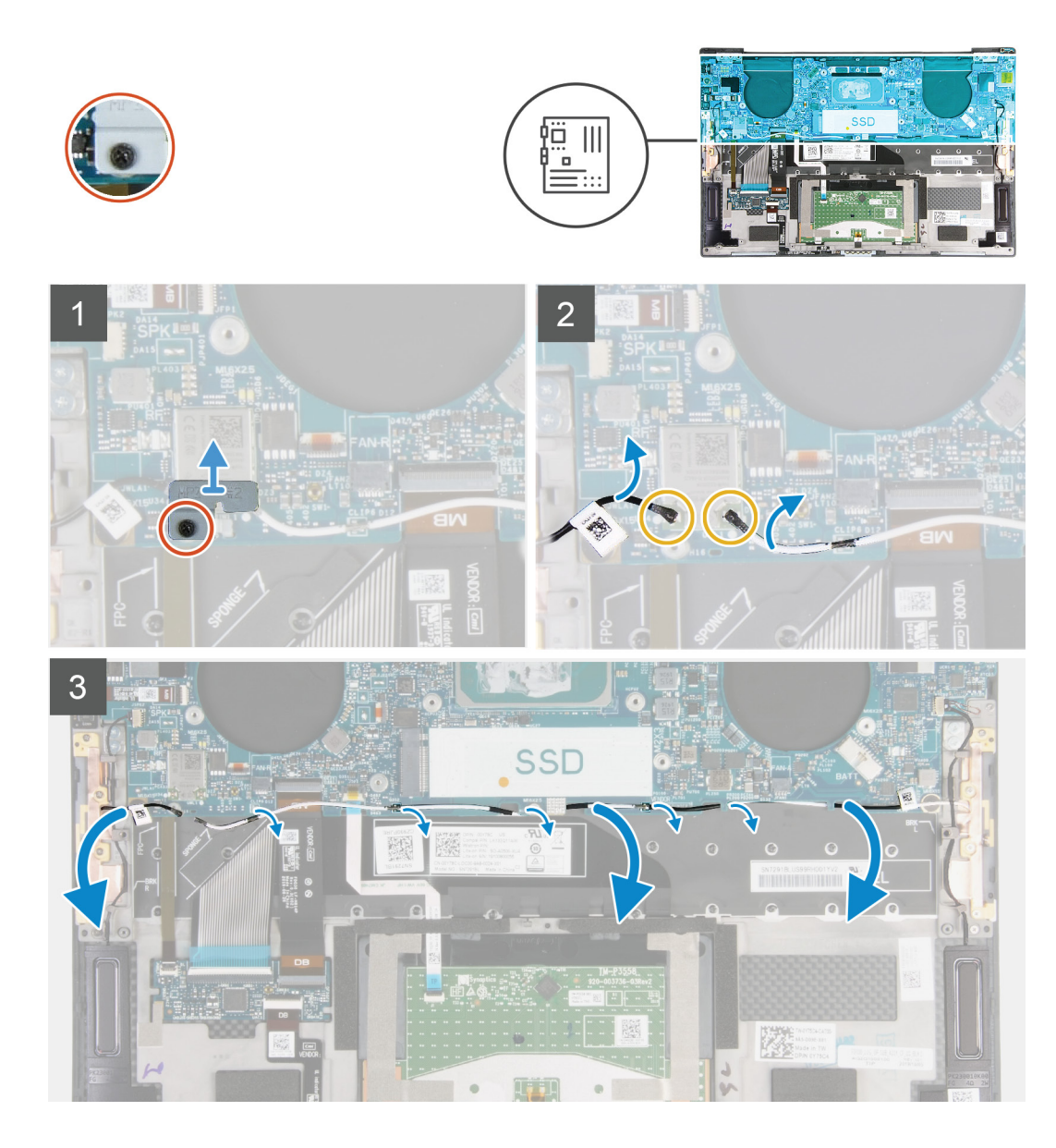

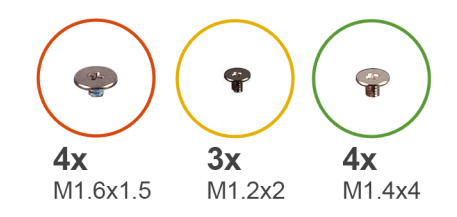

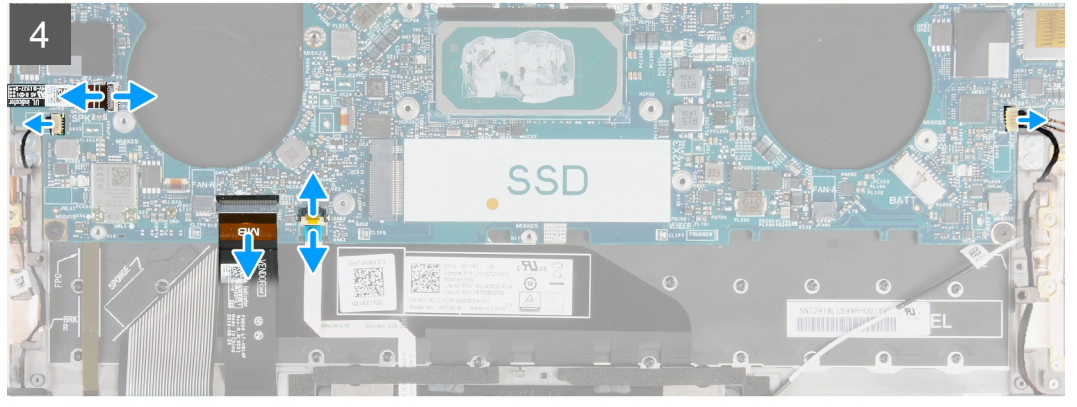

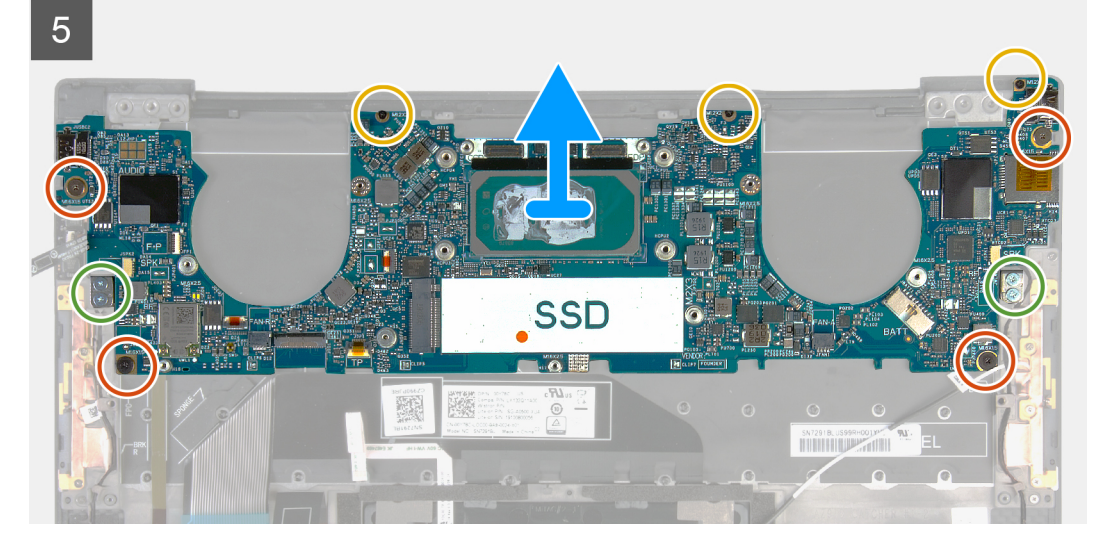

- 1. Kablosuz kart braketini sistem kartına sabitleyen tutucu vidayı gevşetin.
- 2. Kablosuz kart braketini sistem kartından kaldırın.
- 3. Plastik bir çubuk kullanarak, anten kablolarını kablosuz karttan çıkarın.
- 4. Sol ve sağ anten kablolarının yönlendirmesini not edin.
- 5. Kablosuz karttan başlayarak, her bir anten kablosunu, ilgili antenlerine doğru yönlendirme kılavuzlarından çıkarın.
- 6. Mandalı açın ve güç düğmesi ve parmak izi okuyucu kablosunu sistem kartından ayırın.
- 7. Sağ hoparlör kablosunu sistem kartından ayırın.
- 8. Mandalı açın ve klavye kablosunu sistem kartından ayırın.
- 9. Mandalı açın ve dokunmatik yüzey kablosunu sistem kartından ayırın.
- 10. Sol hoparlör kablosunu sistem kartından ayırın.
- 11. Sistem kartını avuç içi dayanağı ve klavye aksamına sabitleyen dört vidayı (M1.6x1.5) sökün.
- 12. Sistem kartını avuç içi dayanağı ve klavye aksamına sabitleyen üç vidayı (M1.2x2) sökün.
- 13. Sistem kartını avuç içi dayanağı ve klavye aksamına sabitleyen dört vidayı (M1.4x4) sökün.
- 14. Sistem kartını avuç içi dayanağı ve klavye aksamından kaldırarak çıkarın.

# Sistem kartını takma

#### Önkosullar

Bir bileşeni değiştiriyorsanız kurulum prosedürünü gerçekleştirmeden önce mevcut bileşeni çıkarın.

- i NOT: Bilgisayarınızın Servis Etiketi sistem kartında yer alır. Sistem kartını yerine taktıktan sonra Servis Etiketini BIOS kurulum programına girmelisiniz.
- i NOT: Sistem kartını yerine takma yüklediğiniz tüm yaptığınız değişiklikleri BIOS BIOS kurulum programı. Yapmanız gerekir. uygun değişiklikleri yeniden sonra sistem kartını yerine takın.

#### Bu görev ile ilgili

Aşağıdaki resimde, sistem kartınızdaki konnektörler gösterilir.

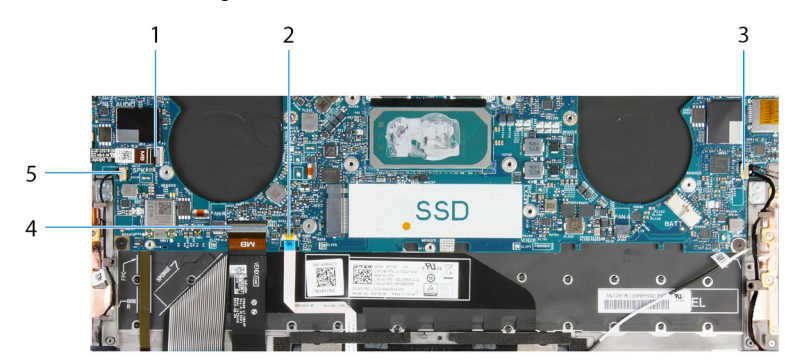

#### Rakam 2. Sistem kartı konnektörleri

- 1. Güç düğmesi kablosu
- 3. Sağ hoparlör kablosu
- 5. Sol hoparlör kablosu

- 2. Dokunmatik yüzey kablosu
- 4. Klavye kablosu

Aşağıdaki resimlerde sistem kartının yeri belirtilmiş ve takma prosedürü görsel olarak verilmiştir.

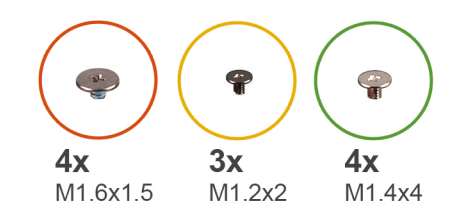

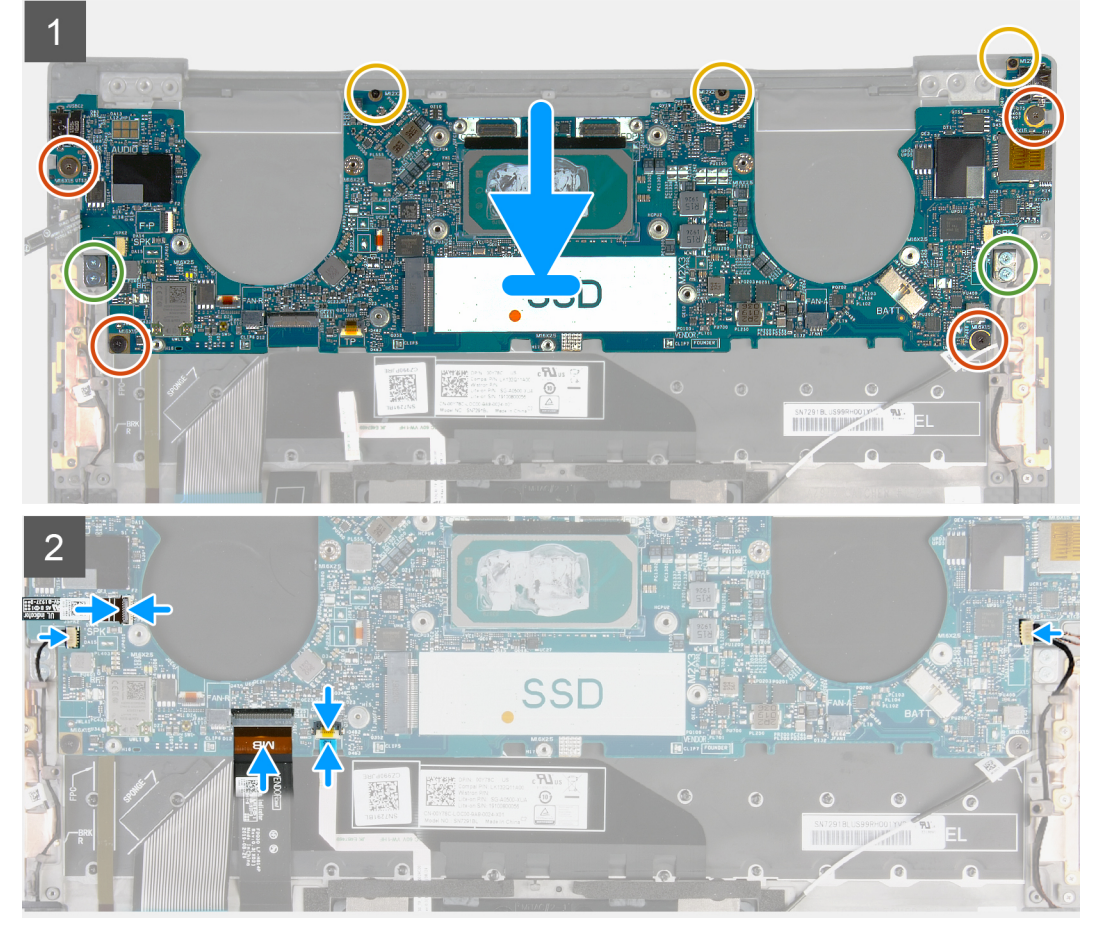

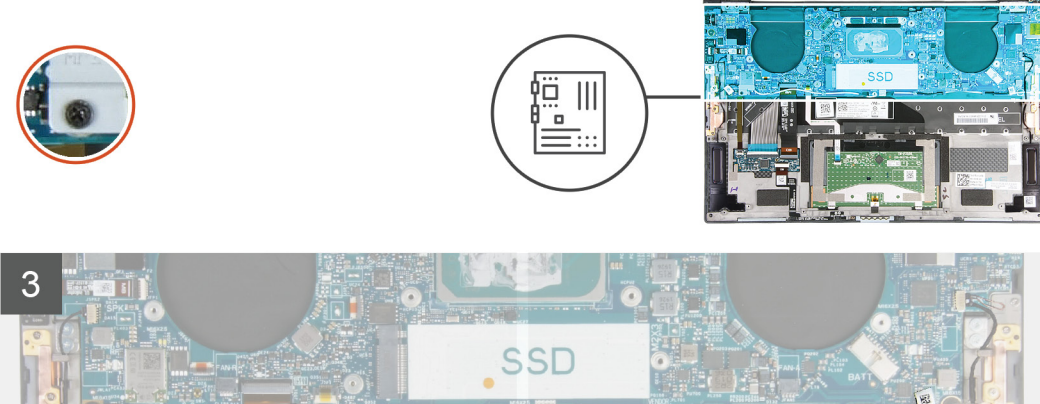

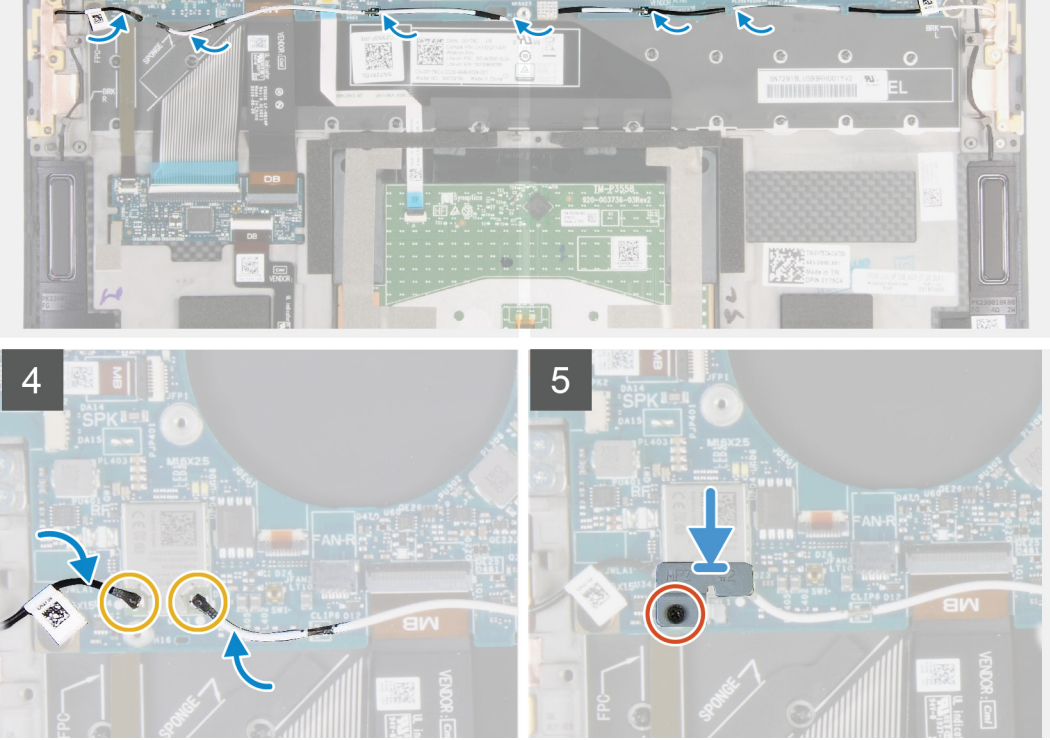

- 1. Sistem kartındaki vida deliklerini avuç içi dayanağı ve klavye aksamındaki vida delikleriyle hizalayın.
- 2. Sistem kartını avuç içi dayanağı ve klavye aksamına sabitleyen dört vidayı (M1.2x2) yerine takın.
- 3. Sistem kartını avuç içi dayanağı ve klavye aksamına sabitleyen üç vidayı (M1.2x2) yerine takın.
- 4. Sistem kartını avuç içi dayanağı ve klavye aksamına sabitleyen dört vidayı (M1.4x4) yerine takın.
- 5. Güç düğmesi ve parmak izi okuyucu kablosunu sistem kartına bağlayın ve kabloyu sabitlemek için mandalı kapatın.
- 6. Sağ hoparlör kablosunu sistem kartına bağlayın.
- 7. Klavye kablosunu sistem kartına bağlayın ve kabloyu sabitlemek için mandalı kapatın.
- 8. Dokunmatik yüzey kablosunu sistem kartına bağlayın ve kabloyu sabitlemek için mandalı kapatın.
- 9. Sol fan kablosunu sistem kartına bağlayın.
- 10. Sol ve sağ anten kablolarını avuç içi dayanağı ve klavye aksamındaki yönlendirme kılavuzlarından geçirerek kablosuz karta doğru yönlendirin.
- 11. Anten kablolarını kablosuz karta takın.
- 12. Kablosuz kart braketi üzerindeki vida deliğini sistem kartındaki vida deliğiyle hizalayın.

#### 间 NOT: Kablosuz kart braketi üzerindeki tırnağın sistem kartı üzerindeki yuvaya geçtiğinden emin olun.

13. Kablosuz kart braketini sistem kartına sabitleyen tutucu vidayı sıkın.

#### Sonraki Adimlar

- 1. Ekran aksamını takın.
- 2. Katı hal sürücüyü takın.
- 3. Isi emicisini takın.

i NOT: Sistem kartı, ısı emicisi takılı olarak sökülüp takılabilir. Bu, işlemi basitleştirir ve sistem kartı ile ısı emicisi arasındaki termal bağın kopmasını önler.

- 4. Fanları takın.
- 5. Pili takın.
- 6. Alt kapağı takın.
- 7. Bilgisayarınızda çalıştıktan sonra bölümündeki prosedürlere uyun.

### Avuç içi dayanağı ve klavye aksamı

### Avuç içi dayanağı ve klavye aksamını çıkarma

#### Önkosullar

- 1. Bilgisayarınızın içinde çalışmadan önce bölümündeki prosedüre uyun.
- 2. Alt kapağı çıkarın.
- 3. Pili çıkarın.
- 4. Ekran aksamını çıkarın.
- 5. Sistem kartını çıkarın.

#### Bu görev ile ilgili

Aşağıdaki şekilde avuç içi dayanağı ve klavye aksamının yeri belirtilmiş, çıkarma işlemi görsel olarak gösterilmiştir.

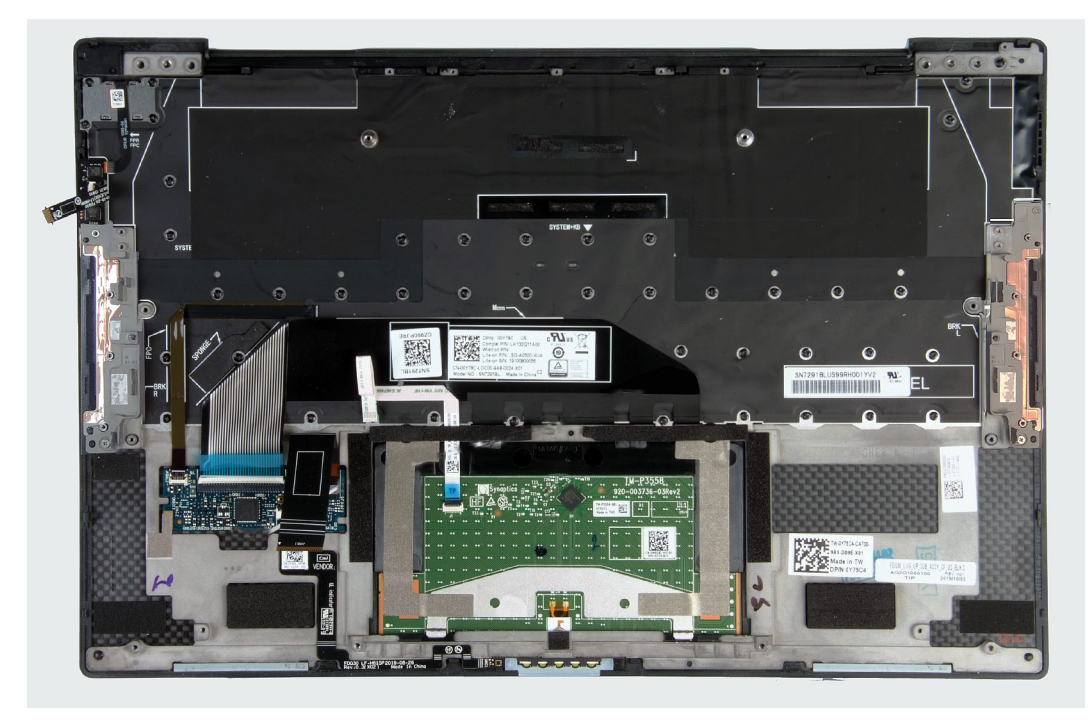

Ön koşullar kısmındaki adımlar tamamlandıktan sonra geriye avuç içi dayanağı ve klavye aksamı kalır.

### Avuç içi dayanağı ve klavye aksamını takma

#### Önkosullar

Bir bileşeni değiştiriyorsanız kurulum prosedürünü gerçekleştirmeden önce mevcut bileşeni çıkarın.

#### Bu görev ile ilgili

Aşağıdaki şekilde avuç içi dayanağı ve klavye aksamı belirtilmiş ve takma işlemi görsel olarak gösterilmiştir:

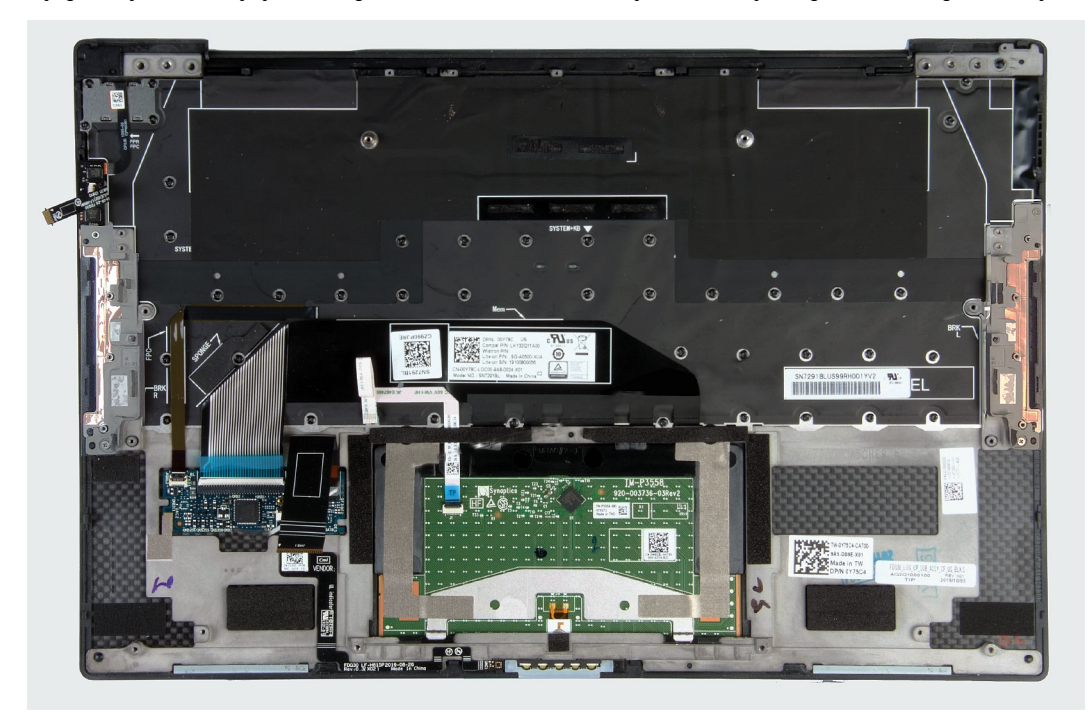

#### Adimlar

Avuç içi dayanağı ve klavye aksamını düz bir yüzeye yerleştirin.

#### Sonraki Adimlar

- 1. Sistem kartını takın.
- 2. Ekran aksamını takın.
- 3. Pili takın.
- 4. Alt kapağı takın.
- 5. Bilgisayarınızda çalıştıktan sonra bölümündeki prosedürlere uyun.

# Sürücüler ve yüklemeler

Sürücüleri indirirken, yüklerken veya bunların sorunlarını giderirken Dell Bilgi Merkezi'ndeki SLN128938 adresinde bulunan Sürücüler ve İndirmeler SSS bölümüne bakmanız önerilir.

# Sistem kurulumu

- DİKKAT: Uzman bir bilgisayar kullanıcısı değilseniz, BIOS Kurulum programının ayarlarını değiştirmeyin. Bazı değişiklikler bilgisayarınızın yanlış çalışmasına neden olabilir.
- i NOT: Bilgisayara ve ona takılı aygıtlara bağlı olarak bu bölümde listelenen öğeler görüntülenebilir veya görüntülenmeyebilir.
- NOT: BIOS Kurulum programını değiştirmeden önce, ileride kullanmak üzere BIOS Kurulum ekranı bilgilerini bir yere not etmeniz önerilir.

BIOS Kurulum programını aşağıdaki amaçlarla kullanın:

- Bilgisayarınızda yüklü olan donanım hakkında RAM miktarı ve sabit sürücünün boyutu gibi bilgileri edinin.
- · Sistem yapılandırma bilgilerini değiştirin.
- Kullanıcı parolası, takılan sabit sürücü türü, temel aygıtların etkinleştirilmesi veya devre dışı bırakılması gibi kullanıcının seçebileceği bir seçeneği ayarlayabilir veya değiştirebilirsiniz.

### BIOS kurulum programı'na girme

#### Adimlar

- 1. Bilgisayarınızı açın.
- 2. BIOS kurulum programına girmek için hemen F2 tuşuna basın.

i NOT: Çok uzun süre beklerseniz ve işletim sistemi logosu görünürse masaüstünü görene kadar beklemeye devam edin. Ardından bilgisayarınızı kapatın ve yeniden deneyin.

### Gezinti tuşları

i NOT: Sistem Kurulum seçeneklerinin çoğunda yaptığınız değişiklikler kaydedilir ancak siz sistemi yeniden başlatana kadar etkili olmaz.

#### Tablo 2. Gezinti tuşları

| Tuşlar        | Navigasyon                                                                                                    |
|---------------|----------------------------------------------------------------------------------------------------|
| Yukarı ok     | Bir önceki alana gider.                                                                                                    |
| Aşağı ok      | Bir sonraki alana gider.                                                                                                    |
| Enter         | Seçilen alanda (varsa) bir değer seçer veya alandaki bağlantıyı<br>izleyin.                                                               |
| Boşluk çubuğu | Varsa, bir aşağı açılır listeyi genişletir veya daraltır.                                                                                 |
| Tab           | Bir sonraki odaklanılan alana geçer.<br>(i) NOT: Sadece standart grafik tarayıcı için.                                                    |
| Esc           | Ana ekran görülene kadar bir önceki sayfaya gider. Ana ekranda Esc<br>tusuna basılması, kaydedilmemis değisiklikleri kaydetmenizi isteven |

ve sistemi yeniden başlatan bir mesaj görüntüler.

### Bir kerelik önyükleme menüsü

Bir kerelik önyükleme menüsüne girmek için bilgisayarınızı açın ve hemen F2 tuşuna basın.

#### (i) NOT: Açıksa bilgisayarı kapatmanız önerilir.

Tek seferlik önyükleme menüsü, tanılama seçeneği de dahil olmak üzere önyükleyebileceğiniz aygıtları görüntüler. Önyükleme menüsü seçenekleri şunlardır:

- Çıkarılabilir Sürücü (varsa)
- STXXXX Sürücü (varsa)

#### i NOT: XXX, SATA sürücü numarasını belirtir.

- Optik Sürücü (varsa)
- SATA Sabit Sürücü (varsa)
- Tanılamalar

#### i NOT: Tanılamalar seçildiğinde, ePSA tanılama ekranı görüntülenir.

Önyükleme sırası ekranı aynı zamanda System Setup (Sistem Kurulumu) ekranına erişme seçeneğini de görüntüler.

### Sistem kurulum seçenekleri

(i) NOT: Bu bilgisayara ve takılı aygıtlarına bağlı olarak bu bölümde listelenen öğeler görünebilir veya görünmeyebilir.

#### Tablo 3. Sistem kurulum seçenekleri—Sistem bilgileri menüsü

#### Genel Bakış

| XPS 13 9300                       |                                                                                        |
|-----------------------------------|----------------------------------------------------------------------------------------|
| BIOS Sürümü                       | BIOS sürümü numarasını gösterir.                                                       |
| Servis Etiketi                    | Bilgisayarın Servis Etiketini gösterir.                                                |
| Varlık Etiketi                    | Bilgisayarın Varlık Etiketini görüntüler.                                              |
| Üretim Tarihi                     | Bilgisayarın üretim tarihini görüntüler.                                               |
| Sahiplik Tarihi                   | Bilgisayarın sahiplik tarihini görüntüler.                                             |
| Hızlı Servis Kodu                 | Bilgisayarın hızlı servis kodunu görüntüler.                                           |
| Sahiplik Etiketi                  | Bilgisayarın sahiplik etiketini görüntüler.                                            |
| İmzalı Ürün Yazılımı Güncellemesi | İmzalı ürün yazılımı güncellemesinin etkin olup olmadığını görüntüler.                 |
|                                   | Varsayılan: Enabled (Etkin)                                                            |
| Pil                               | Pil sağlığı bilgisini gösterir.                                                        |
| Birincil                          | Birincil pili görüntüler.                                                              |
| Pil Seviyesi                      | Pil seviyesini görüntüler.                                                             |
| Pil Durumu                        | Pil durumunu görüntüler.                                                               |
| Durum                             | Pil sağlığını görüntüler.                                                              |
| AC Adaptörü                       | AC adaptörü bağlı olup olmadığını görüntüler. Bağlıysa AC adaptörünün türünü gösterir. |
| İŞLEMCİ                           |                                                                                        |
| İşlemci Türü                      | İşlemci türünü gösterir.                                                               |
| Maksimum Saat Hızı                | Maksimum işlemci saati hızını görüntüler.                                              |
| Minimum Saat Hızı                 | Minimum işlemci saati hızını görüntüler.                                               |
| Geçerli Saat Hızı                 | Geçerli işlemci saati hızını görüntüler.                                               |
| Çekirdek Sayısı                   | İşlemcideki çekirdeklerin sayısını görüntüler.                                         |
| İşlemci Kimlik Kodu               | İşlemci kimlik kodunu gösterir.                                                        |
| İşlemci L2 Önbelleği              | İşlemci L2 Önbelleği boyutunu görüntüler.                                              |
| İşlemci L3 Önbelleği              | İşlemci L3 Önbelleği boyutunu görüntüler.                                              |
|                                   |                                                                                        |

#### Genel Bakış

| Mikro Kod Sürümü                | Mikro kod sürümünü gösterir.                                           |
|---------------------------------|------------------------------------------------------------------------|
| Intel Hyper Threading Özellikli | İşlemcinin Hyper Threading (HT) özellikli olup olmadığını görüntüler.  |
| 64-Bit Teknoloji                | 64 bit teknolojinin kullanılıp kullanılmadığını görüntüler.            |
| BELLEK                          |                                                                        |
| Takılı Bellek                   | Takılı toplam bilgisayar belleğini gösterir.                           |
| Kullanılabilir Bellek           | Kullanılabilir toplam bilgisayar belleğini görüntüler.                 |
| Bellek Hızı                     | Bellek hızını görüntüler.                                              |
| Bellek Kanalı Modu              | Tek veya çift kanallı modu görüntüler.                                 |
| Bellek Teknolojisi              | Bellek için kullanılan teknolojiyi görüntüler.                         |
| AYGITLAR                        |                                                                        |
| Panel Türü                      | Bilgisayarın Panel Türünü görüntüler.                                  |
| Video Denetleyicisi             | Bilgisayarın tümleşik grafik bilgilerini görüntüler.                   |
| Video Belleği                   | Bilgisayarın video belleği bilgilerini görüntüler.                     |
| Wi-Fi Aygıtı                    | Bilgisayara takılı Wi-Fi aygıtını görüntüler.                          |
| Yerel Çözünürlük                | Bilgisayarın yerel çözünürlüğünü görüntüler.                           |
| Video BIOS Sürümü               | Bilgisayarın video BIOS sürümünü görüntüler.                           |
| Ses Denetleyicisi               | Bilgisayarda kullanılan ses denetleyicisi türünü görüntüler.           |
| Bluetooth Aygıtı                | Bilgisayara bir Bluetooth aygıtının takılı olup olmadığını görüntüler. |
| Geçiş MAC Adresi                | Video geçişinin MAC adresini görüntüler.                               |

#### Tablo 4. Sistem kurulum seçenekleri—Önyükleme seçenekleri menüsü

#### Önyükleme seçenekleri

| Önyükleme Modu                    |                                                                                                    |
|-----------------------------------|----------------------------------------------------------------------------------------------------|
| Önyükleme Modu: Yalnızca UEFI     | Bilgisayarın önyükleme modunu görüntüler.                                                                                                    |
| Önyükleme Aygıtlarını Etkinleştir | Windows Önyükleme Yöneticisini ve UEFI Sabit Sürücüyü etkinleştirir veya devre dışı<br>bırakır.                                                                                                    |
|                                   | Varsayılan olarak Windows Önyükleme Yöneticisi seçilidir                                                                                                    |
|                                   | Varsayılan olarak UEFI Sabit Sürücü seçilidir                                                                                                    |
| Önyükleme Sırası                  | Önyükleme sırasını görüntüler.                                                                                                    |
| Gelişmiş Önyükleme Seçenekleri    |                                                                                                    |
| UEFI Ağ Yığınını Etkinleştir      | UEFI Ağ Yığınını etkinleştirir veya devre dışı bırakır.                                                                                                    |
|                                   | Varsayılan: AÇIK                                                                                                    |
| UEFI Önyükleme Yolu Güvenliği     | F12 önyükleme menüsünden bir UEFI önyükleme yolunun önyüklemesini yaparken,<br>sistemin kullanıcıdan Yönetici parolasını girmesini isteyip istemeyeceğini etkinleştirir<br>veya devre dışı bırakır. |
|                                   | Varsayılan: Dahili Sabit Disk Sürücüleri Her Zaman Kabul Et.                                                                                                    |
|                                   |                                                                                                    |

#### Tablo 5. Sistem kurulum seçenekleri—Sistem Yapılandırma menüsü

#### Sistem Yapılandırması

#### Tarih/Saat

Tarih

Bilgisayar tarihini AA/GG/YYYY biçiminde ayarlar. Tarih ayarındaki değişiklikler anında etkili olur.

#### Sistem Yapılandırması

| •                                                                                 |                                                                                                    |
|-----------------------------------------------------------------------------------|----------------------------------------------------------------------------------------------------|
| Saat                                                                              | Bilgisayar saatini SS/MM/SS 24 saat biçiminde ayarlar. 12 ve 24 saatlik saatler<br>arasında geçiş yapabilirsiniz. Zaman ayarındaki değişiklikler anında etkili olur. |
| Depolama Arabirimi                                                                |                                                                                                    |
| Bağlantı Noktası Yetkilendirme                                                    | Seçilen yerleşik sürücüleri etkinleştirir.                                                                                                    |
|                                                                                   | Varsayılan: AÇIK                                                                                                    |
| SATA Çalıştırma                                                                   | Entegre SATA sabit sürücü denetleyicisinin çalışma modunu yapılandırır.                                                                                              |
|                                                                                   | Varsayılan: RAID Açık. SATA, RAID'i (Intel Rapid Restore Teknolojisi) destekleyecek<br>şekilde yapılandırılmıştır.                                                   |
| Sürücü Bilgileri                                                                  | Çeşitli yerleşik sürücüler hakkında bilgiler görüntüler.                                                                                                    |
| SMART (Akıllı) Raporlama'yı Etkinleştir                                           | Sistemi başlatma sırasında Kendi Kendine İzleme, Analiz ve Raporlama Teknolojisi'ni<br>(SMART) etkinleştirir veya devre dışı bırakır.                                |
|                                                                                   | Varsayılan: KAPALI                                                                                                    |
| Sesi Etkinleştir                                                                  | Tüm tümleşik ses denetleyicilerini etkinleştirir ya da devre dışı bırakır.                                                                                           |
|                                                                                   | Varsayılan: AÇIK                                                                                                    |
| Mikrofon Etkin                                                                    | Mikrofonu etkinleştirir veya devre dışı bırakır.                                                                                                    |
|                                                                                   | Varsayılan olarak Mikrofonu Etkinleştir seçilidir.                                                                                                    |
| Dahili hoparlörü Etkinleştir                                                      | Dahili hoparlörü etkinleştirir veya devre dışı bırakır.                                                                                                    |
|                                                                                   | Varsayılan olarak Dahili Hoparlörü Etkinleştir seçilidir.                                                                                                    |
| USB Yapılandırma                                                                  | Harici sabit sürücü, optik sürücü ve USB sürücüsü gibi USB kitle depolama<br>aygıtlarından önyükleme yapmayı etkinleştirir ya da devre dışı bırakır.                 |
|                                                                                   | Varsayılan olarak USB Önyükleme Desteğini Etkinleştir seçilidir.                                                                                                    |
|                                                                                   | Varsayılan olarak, Harici USB Bağlantı Noktalarını Etkinleştir seçilidir.                                                                                            |
| Thunderbolt Adaptör Yapılandırması                                                |                                                                                                    |
| Thunderbolt Teknolojisi Desteğini Etkinleştir                                     | Thunderbolt Teknolojisi Desteğini etkinleştirir veya devre dışı bırakır.                                                                                             |
|                                                                                   | Varsayılan: AÇIK                                                                                                    |
| Thunderbolt Önyükleme Desteğini Etkinleştir                                       | Thunderbolt Önyükleme Desteğini etkinleştirir veya devre dışı bırakır.                                                                                               |
|                                                                                   | Varsayılan: KAPALI                                                                                                    |
| Thunderbolt (ve TBT arkasındaki PCle)<br>önyükleme öncesi modüllerini etkinleştir | PCle aygıtlarının önyükleme sırasında bir Thunderbolt adaptörü üzerinden<br>bağlanmasına izin vermeyi veya vermemeyi etkinleştirir ya da devre dışı bırakır.         |
|                                                                                   | Varsayılan: KAPALI                                                                                                    |
| Çeşitli Aygıtlar                                                                  | Çeşitli yerleşik aygıtları etkinleştirir ya da devre dışı bırakır.                                                                                                   |
| Kamera Etkinleştirme                                                              | Kamerayı etkinleştirir ya da devre dışı bırakır.                                                                                                    |
|                                                                                   | Varsayılan olarak Kamerayı Etkinleştir seçilidir.                                                                                                    |
| Dokunmatik ekran                                                                  | Dokunmatik ekranı etkinleştirir ya da devre dışı bırakır.                                                                                                    |
|                                                                                   | Varsayılan olarak Dokunmatik Ekran seçilidir.                                                                                                    |
| Parmak İzi Okuyucu Aygıtını Etkinleştir                                           | Parmak İzi Okuyucu Aygıtını etkinleştirir veya devre dışı bırakır.                                                                                                   |
|                                                                                   | Varsayılan olarak Parmak İzi Okuyucu Aygıtını Etkinleştir seçilidir.                                                                                                 |
| MediaCard'ı Etkinleştir                                                           | Tüm ortam kartlarını Açık/Kapalı olarak değiştirmeyi veya ortam kartını salt okunur<br>durumuna ayarlamanızı sağlar.                                                 |
|                                                                                   | Varsayılan olarak, Secure Digital (SD) Kartı Etkinleştir seçilidir.                                                                                                  |

#### Sistem Yapılandırması

| Keyboard Illumination (Klavye<br>Aydınlatma)                                            | Klavye aydınlatma özelliğinin çalışma modunu yapılandırır.                                                                                                    |  |
|-----------------------------------------------------------------------------------------|----------------------------------------------------------------------------------------------------|--|
|                                                                                         | Varsayılan: Parlak. Klavye aydınlatma özelliğini %100 parlaklık seviyesinde etkinleştirir.                                                                                    |  |
| Keyboard Backlight Timeout on AC<br>(Güce Takılıyken Klavye Arka Işığı Zaman            | Bilgisayara bir AC adaptörü bağlandığında klavyenin zaman aşımı değerini yapılandırır.<br>Klavye arka ışık zaman aşımı değeri, yalnızca arka ışık etkin olduğunda devrededir. |  |
| Aşımı)                                                                                  | Varsayılan: 10 saniye                                                                                                    |  |
| Keyboard Backlight Timeout on Battery<br>(Pil Gücünde Klavye Arka Işığı Zaman<br>Aşımı) | Bilgisayar pille çalışırken klavyenin zaman aşımı değerini yapılandırır. Klavye arka ışık<br>zaman aşımı değeri, yalnızca arka ışık etkin olduğunda devrededir.               |  |
|                                                                                         | Varsayılan: 10 saniye                                                                                                    |  |

#### Tablo 6. Sistem kurulum seçenekleri—Video menüsü

| Video                 |                                                                                 |  |
|-----------------------|---------------------------------------------------------------------------------|--|
| LCD Parlaklığı        |                                                                                 |  |
| Pil gücünde parlaklık | Bilgisayar pil gücüyle çalışırken ekran parlaklığını ayarlar.<br>Varsayılan: 50 |  |
| AC gücünde parlaklık  | Bilgisayar AC gücüyle çalışırken ekran parlaklığını ayarlar.<br>Varsayılan: 100 |  |

#### Tablo 7. Sistem kurulum seçenekleri—Güvenlik menüsü

| Güvenlik                                                   |                                                                                                    |
|------------------------------------------------------------|----------------------------------------------------------------------------------------------------|
| Yönetici Kur Kilidini Etkinleştir                          | Bir Yönetici Parolası ayarlandığında kullanıcıların BIOS Kurulumuna girmesine izin verir veya bunu engeller.                                                                                  |
|                                                            | Varsayılan: KAPALI                                                                                                    |
| Parola Baypas                                              | Sistemi yeniden başlatma sırasında Sistem (Önyükleme) Parolası ve dahili sabit sürücü<br>parolası istemlerini baypas eder.                                                                    |
|                                                            | Varsayılan: Disabled (Devre Dışı)                                                                                                    |
| Yönetici Olmayan Parola Değişikliklerine<br>İzin Ver       | Kullanıcının yönetici şifresine ihtiyaç duymadan sistemi ve sabit disk parolasını<br>değiştirmesine izin verir veya bunu engeller.                                                            |
|                                                            | Varsayılan: AÇIK                                                                                                    |
| Yönetici Olmayan Kurulum Değişimleri                       |                                                                                                    |
| UEFI Kapsülü Ürün Yazılımı Güncellemelerini<br>Etkinleştir | UEFI kapsüllü güncelleme paketleri aracılığıyla BIOS'un güncellenmesini etkinleştirir<br>veya devre dışı bırakır.                                                                             |
|                                                            | Varsayılan: AÇIK                                                                                                    |
| Absolute                                                   | İsteğe bağlı Absolute Kalıcılık Modülü hizmetinin BIOS modülü arabirimini Absolute<br>Yazılımından etkinleştirir, devre dışı bırakır veya kalıcı olarak devre dışı bırakır.                   |
|                                                            | Varsayılan: Enabled (Etkin)                                                                                                    |
| TPM 2.0 Güvenlik Açık                                      | Güvenilir Platform Modülü'nün (TPM) işletim sistemi tarafından görülebilir olup<br>olmadığını seçin.                                                                                          |
|                                                            | Varsayılan: AÇIK                                                                                                    |
| Etkinleştirme Komutlar için PPI Atlaması                   | TPM PPI'yi etkinleştirme ve açma komutları verilirken, BIOS Fiziksel Durum Arabirimi<br>(PPI) kullanıcı istemlerinin işletim sistemi tarafından atlanmasına izin verir veya bunu<br>engeller. |
|                                                            | Varsayılan: KAPALI                                                                                                    |
| Devre Dışı Bırakma Komutları için PPI Atlaması             | TPM PPI'yi Devre Dışı Bırakma ve Kapatma komutları verilirken, BIOS PPI kullanıcı<br>istemlerinin işletim sistemi tarafından atlanmasına izin verir veya bunu engeller.                       |

#### Güvenlik

|                                       | Varsayılan: KAPALI                                                                                                    |
|---------------------------------------|----------------------------------------------------------------------------------------------------|
| Temizleme Komutları İçin PPI Atlaması | Temizle komutunu verirken BIOS Fiziksel Varlık Arayüzü (PPI) kullanıcı istemlerinin<br>işletim sistemi tarafından atlanmasına izin verir veya bunu engeller.                                                 |
|                                       | Varsayılan: KAPALI                                                                                                    |
| Tasdik Ettirme Etkin                  | TPM Onay Hiyerarşisinin işletim sistemi için kullanılabilir olup olmadığını kontrol etmeyi<br>sağlar. Bu ayarın devre dışı bırakılması, imza işlemlerinde TPM kullanma özelliğini<br>kısıtlar.               |
|                                       | Varsayılan: AÇIK                                                                                                    |
| Anahtar Depolama Etkin                | TPM Onay Hiyerarşisinin işletim sistemi için kullanılabilir olup olmadığını kontrol etmeyi<br>sağlar. Bu ayarın devre dışı bırakılması, sahip verilerini depolamak için TPM kullanma<br>özelliğini kısıtlar. |
|                                       | Varsayılan: AÇIK                                                                                                    |
| SHA-256                               | BIOS önyüklemesi sırasında ölçümleri TPM PCR'larına genişletmek için BIOS ve<br>TPM'nin SHA-256 karma algoritmasını kullanmasına izin verir veya bunu engeller.                                              |
|                                       | Varsayılan: AÇIK                                                                                                    |
| Temizle                               | Bilgisayarın PTT sahip bilgilerini silmesine izin verir veya bunu engeller ve PTT'yi<br>varsayılan durumuna döndürür.                                                                                        |
|                                       | Varsayılan: KAPALI                                                                                                    |
| TPM Durumu                            | TPM'yi etkinleştirir ya da devre dışı bırakır. Bu, tam özellik dizisini kullanmak<br>istediğinizde TPM için normal çalışma durumudur.                                                                        |
|                                       | Varsayılan: Enabled (Etkin)                                                                                                    |
| SMM Güvenlik Geçişi                   | Ek UEFI SMM Güvenlik Azaltımı korumalarını etkinleştirir veya devre dışı bırakır.                                                                                                    |
|                                       | Varsayılan: KAPALI                                                                                                    |
|                                       | (j) NOT: Bu özellik, bazı eski araçlar ve uygulamalarda uyumluluk sorunlarına veya işlevsellik kaybına neden olabilir.                                                                                       |
| Intel SGX                             | Kod çalıştırmak/önemli bilgileri depolamak için güvenli bir ortam sağlamak üzere Intel<br>Software Guard Uzantıları'nı (SGX) etkinleştirir veya devre dışı bırakır.                                          |
|                                       | Varsayılan: Yazılım Denetimli                                                                                                    |

#### Tablo 8. Sistem kurulum seçenekleri—Parolalar menüsü

| Parolalar                  |                                                                          |  |
|----------------------------|--------------------------------------------------------------------------|--|
| Güçlü Parolayı Etkinleştir | Güçlü parolaları etkinleştirir veya devre dışı bırakır.                  |  |
|                            | Varsayılan: KAPALI                                                       |  |
| Parola Yapılandırma        |                                                                          |  |
| Yönetici Parolası Min.     | Yönetici parolası için izin verilen minimum karakter sayısını belirtir.  |  |
|                            | Varsayılan: 4                                                            |  |
| Yönetici Parolası Maks.    | Yönetici parolası için izin verilen maksimum karakter sayısını belirtir. |  |
|                            | Varsayılan: 32                                                           |  |
| Sistem Parolası Min.       | Sistem parolası için izin verilen minimum karakter sayısını belirtir.    |  |
|                            | Varsayılan: 4                                                            |  |
| Sistem Parolası Maks.      | Sistem parolası için izin verilen maksimum karakter sayısını belirtir.   |  |
|                            | Varsayılan: 32                                                           |  |
|                            |                                                                          |  |

#### Parolalar

| Yönetici Parolası                  | Yönetici parolasını (bazen "kurulum" parolası olarak adlandırılır) belirlemenizi,<br>değiştirmenizi veya silmenizi sağlar. |
|------------------------------------|----------------------------------------------------------------------------------------------------|
| Sistem Parolası                    | Sistem parolasını ayarlamanızı, değiştirmenizi veya silmenizi sağlar.                                                      |
| Ana Parola Kilitlemeyi Etkinleştir | Ana parola desteğini etkinleştirir veya devre dışı bırakır.                                                                |
|                                    | Varsayılan: KAPALI                                                                                                    |

#### Tablo 9. Sistem kurulum seçenekleri—Güvenli Önyükleme menüsü

#### Güvenli Önyükleme

| Güvenli Önyüklemeyi Etkinleştir | Bilgisayarın yalnızca doğrulanmış önyükleme yazılımı ile önyüklenmesini etkinleştirir<br>veya devre dışı bırakır.                                                     |
|---------------------------------|----------------------------------------------------------------------------------------------------|
|                                 | Varsayılan: AÇIK                                                                                                    |
|                                 | NOT: Güvenli Önyüklemenin etkin olması için, bilgisayarın UEFI<br>önyükleme modunda olması ve Eski Seçenek ROM'larını Etkinleştir<br>seçeneğinin kapatılması gerekir. |
| Güvenli Önyükleme Modu          | Güvenli Önyükleme işlem modunu seçer.                                                                                                    |
|                                 | Varsayılan: Dağıtılan Modu                                                                                                    |
|                                 | NOT: Güvenli Önyüklemenin normal çalışması için Dağıtılan Modu seçilmelidir.                                                                                          |
|                                 |                                                                                                    |

#### Tablo 10. Sistem kurulum seçenekleri — Uzman Anahtar Yönetimi menüsü

#### Uzman Anahtar Yönetimi

| Özel Modu Etkinleştir     | Değiştirilecek PK, KEK, db ve dbx güvenlik anahtarı veritabanlarındaki anahtarları<br>etkinleştirir veya devre dışı bırakır. |
|---------------------------|----------------------------------------------------------------------------------------------------|
|                           | Varsayılan: KAPALI                                                                                                    |
| Özel Mod Anahtar Yönetimi | Uzman anahtar yönetimi için özel değerleri seçer.                                                                            |
|                           | Varsayılan: PK                                                                                                    |

#### Tablo 11. Sistem kurulum seçenekleri—Performans menüsü

| erformans                                   |                                                                                                    |
|---------------------------------------------|----------------------------------------------------------------------------------------------------|
| Multi Core Support                          |                                                                                                    |
| Aktif Çekirdek                              | İşletim sistemi tarafından kullanılabilen CPU çekirdeği sayısını değiştirir. Varsayılan<br>değer maksimum çekirdek sayısına ayarlanmıştır.                                                        |
|                                             | Varsayılan: Tüm Çekirdekler                                                                                                    |
| Intel SpeedStep                             |                                                                                                    |
| Intel SpeedStep Teknolojisini Etkinleştir   | Ortalama güç tüketimini ve ısı üretimini azaltmak için Intel SpeedStep Teknolojisinin,<br>işlemci voltajını ve çekirdek frekansını dinamik şekilde ayarlamasına izin verir veya bunu<br>engeller. |
|                                             | Varsayılan: AÇIK                                                                                                    |
| C Durumu Kontrolünü Etkinleştir             | CPU'nun düşük güç durumlarına girme ve çıkma yeteneğini etkinleştirir veya devre dışı<br>bırakır.                                                                                                 |
|                                             | Varsayılan: AÇIK                                                                                                    |
| Intel Turbo Boost Teknolojisi               |                                                                                                    |
| Intel Turbo Boost Teknolojisini Etkinleştir | İşlemcinin Intel TurboBoost modunu etkinleştirir veya devre dışı bırakır. Etkinleştirilirse,<br>Intel TurboBoost sürücüsü, CPU veya grafik kartı işlemcisinin performansını artırır.              |
|                                             | Varsayılan: AÇIK                                                                                                    |

#### Performans

| Intel Hyper-Threading Teknolojisi               |                                                                                                    |
|-------------------------------------------------|----------------------------------------------------------------------------------------------------|
| Intel Hyper-Threading Teknolojisini Etkinleştir | İşlemcinin Intel Hyper-Threading modunu etkinleştirir veya devre dışı bırakır.<br>Etkinleştirilirse Intel Hyper-Threading her bir çekirdekte birden fazla iş parçacığı<br>çalışırken işlemci kaynaklarının verimini arttırır. |
|                                                 | Varsayılan: AÇIK                                                                                                    |

#### Tablo 12. Sistem kurulum seçenekleri—Güç Yönetimi menüsü

| Güç | Yönetimi |
|-----|----------|
|     |          |

| 3                                                  |                                                                                                    |
|----------------------------------------------------|----------------------------------------------------------------------------------------------------|
| AC Takıldığında Uyan                               | Bilgisayara AC gücü sağlandığında bilgisayarın açılıp önyüklemeye geçmesini sağlar.                                                                                                    |
|                                                    | Varsayılan: KAPALI                                                                                                    |
| Dell USB-C istasyonundan aç                        | Bilgisayarı Bekleme modundan çıkarmak için Dell USB-C Bağlantı İstasyonu bağlamayı<br>sağlar.                                                                                                    |
|                                                    | Varsayılan: AÇIK                                                                                                    |
| Auto On Time                                       | Bilgisayarın belirli günler ve saatlerde otomatik olarak açılmasını sağlar.                                                                                                    |
|                                                    | Varsayılan: Disabled (Devre Dışı). Sistem otomatik olarak açılmaz.                                                                                                    |
| Block Sleep                                        | Bilgisayarın işletim sisteminde Uyku (S3) moduna girmesini engeller.                                                                                                    |
|                                                    | Varsayılan: KAPALI                                                                                                    |
|                                                    | NOT: Etkinleştirildiğinde, bilgisayar uyku moduna geçmez, Intel Rapid<br>Start otomatik olarak devre dışı bırakılır ve Uyku moduna ayarlandıysa<br>işletim sistemi güç seçeneği boş kalır.                                                                          |
| Pil Şarj Yapılandırması                            | Güç kullanımı saatlerinde bilgisayarın pille çalışmasını sağlar. Her gün belirli saatler<br>arasında AC gücünün kullanımını önlemek için aşağıdaki seçenekleri kullanın.                                                                                            |
|                                                    | Varsayılan: Adaptive (Uyarlamalı). Pil ayarları, tipik pil kullanım biçiminize uyarlanarak<br>optimize edilir.                                                                                                    |
| Gelişmiş Pil Şarjı Yapılandırmasını<br>Etkinleştir | Günün başlangıcından belirli bir çalışma periyoduna kadar Gelişmiş Pil Şarjı<br>Yapılandırması'nı etkinleştirir. Gelişmiş Pil Şarjı, pil durumunu maksimum düzeye<br>çıkarırken iş günü boyunca yoğun kullanımı desteklemeyi de sürdürür.                           |
|                                                    | Varsayılan: KAPALI                                                                                                    |
| Peak Shift                                         | Güç kullanımının en çok olduğu saatlerde bilgisayarın pille çalışmasını sağlar.                                                                                                    |
|                                                    | Varsayılan: KAPALI                                                                                                    |
| Wireless Radio Control                             |                                                                                                    |
| WLAN Radyoyu Denetle                               | Bilgisayarın bir kablolu ağa bağlantısının algılanmasını ve ardından seçilen kablosuz<br>radyo sinyallerinin (WLAN ve/veya WWAN) devre dışı bırakılmasını sağlar. Kablolu ağ<br>bağlantısı kesildiğinde, seçilen kablosuz radyo sinyalleri yeniden etkinleştirilir. |
|                                                    | Varsayılan: KAPALI                                                                                                    |
| Wake on LAN                                        | Bilgisayarın özel bir LAN sinyaliyle açılmasını etkinleştirir veya devre dışı bırakır.                                                                                                    |
|                                                    | Varsayılan: Disabled (Devre Dışı)                                                                                                    |
| Intel Speed Shift Teknolojisi                      | Intel Speed Shift Teknolojisi desteğini etkinleştirir veya devre dışı bırakır. Bu seçeneği<br>etkin olarak ayarladığınızda, işletim sistemi uygun işlemci performansını otomatik olarak<br>seçmesini sağlar.                                                        |
|                                                    | Varsayılan: AÇIK                                                                                                    |
| Lid Switch                                         |                                                                                                    |
| Kapak Açıldığında Çalış                            | Kapak her açıldığında bilgisayarın kapalı durumdan açılmasını sağlar.                                                                                                    |
|                                                    | Varsayılan: AÇIK                                                                                                    |

#### Tablo 13. Sistem kurulum seçenekleri—Kablosuz menüsü

| Kablosuz                     |                                                                          |
|------------------------------|--------------------------------------------------------------------------|
| Kablosuz Aygıt Etkinleştirme | Dahili WLAN/Bluetooth cihazlarını etkinleştirir veya devre dışı bırakır. |
|                              | Varsayılan olarak WLAN seçilidir.                                        |
|                              | Varsayılan olarak Bluetooth seçilidir.                                   |

#### Tablo 14. Sistem kurulum seçenekleri—POST Davranışı menüsü

| DST Davranışı                                    |                                                                                                    |
|--------------------------------------------------|----------------------------------------------------------------------------------------------------|
| Numlock'u Etkinleştir                            |                                                                                                    |
| Numlock İşlevini Etkinleştir                     | Bilgisayar önyüklendiğinde Numlock'u etkinleştirir veya devre dışı bırakır.                                                                            |
|                                                  | Varsayılan: AÇIK                                                                                                    |
| Fn Lock                                          | Fn kilidi modunu etkinleştirir ya da devre dışı bırakır.                                                                                               |
|                                                  | Varsayılan: AÇIK                                                                                                    |
| Kilit Modu                                       | Varsayılan: Kilit Modu ikincil. Kilit Modu İkincil = Bu seçenek belirlenirse, F1-F12 tuşları<br>ikincil işlevler için kodu tarar.                      |
| Uyarılar ve Hatalar                              | Önyükleme sırasında bir uyarı veya hatayla karşılaşılması durumu için bir eylem seçer.                                                                 |
|                                                  | Varsayılan: Uyarılarda ve Hata Durumunda Sor. Uyarılar veya hatalar algılandığında<br>işlemi durdurur, kullanıcıya sorar ve kullanıcı girişini bekler. |
|                                                  | i NOT: Bilgisayar donanımının çalışması için kritik görülen hatalarda bilgisayar her zaman durdurulur.                                                 |
| Adaptör Uyarılarını Etkinleştir                  | Çok az güç kapasitesi olan adaptörler algılandığında bilgisayarın adaptör uyarı<br>mesajlarını görüntülemesini etkinleştirir veya devre dışı bırakır.  |
|                                                  | Varsayılan: AÇIK                                                                                                    |
| Bağlantı İstasyonu Uyarı Mesajları               | Bağlantı istasyonu uyarı mesajlarını etkinleştirir veya devre dışı bırakır.                                                                            |
|                                                  | Varsayılan: AÇIK                                                                                                    |
| Fastboot                                         | UEFI önyükleme işleminin hızını yapılandırır.                                                                                                    |
|                                                  | Varsayılan: Thorough (Kapsamlı). Önyükleme sırasında tam donanım ve yapılandırma<br>başlatması gerçekleştirir.                                         |
| BIOS POST Zamanını Uzatma                        | BIOS POST (Açılışta Kendi Kendine Test) yükleme süresini yapılandırır.                                                                                 |
|                                                  | Varsayılan: 0 saniye                                                                                                    |
| Tam Ekran logosu                                 | Görüntü ekran çözünürlüğü ile eşleşirse, bilgisayarın tam ekran logoyu göstermesini<br>etkinleştirir veya devre dışı bırakır.                          |
|                                                  | Varsayılan: KAPALI                                                                                                    |
| Mouse/Touchpad                                   | Bilgisayarın fare ve dokunmatik ped girişlerini nasıl işleyeceğini tanımlar.                                                                           |
|                                                  | Varsayılan: Dokunmatik Ped ve PS/2 Faresi. Harici bir PS/2 fare mevcut olduğunda<br>tümleşik dokunmatik pedi etkin durumda bırakır.                    |
| Sign of Life                                     |                                                                                                    |
| Erken Logo Görüntülemesi                         | Sign of Life Logosunu görüntüler.                                                                                                    |
|                                                  | Varsayılan: AÇIK                                                                                                    |
| Erken Klavye Arka Işığı                          | Klavye Arka Işığı Sign of Life.                                                                                                    |
|                                                  | Varsayılan: AÇIK                                                                                                    |
| MAC Address Pass- Through (MAC<br>Adresi Geciși) | Harici NIC MAC adresini (desteklenen bir istasyonda veya program kilidinde)<br>bilgisayardan seçilen MAC adresi ile değiştirir.                        |

#### Varsayılan: Sistemin Benzersiz MAC Adresi

#### Tablo 15. Sistem kurulum seçenekleri—Sanallaştırma menüsü

#### Sanallaştırma

| Intel Virtualization Technology | Bilgisayarın sanal makine monitörü (VMM) çalıştırmasını sağlar.                                                                                                    |
|---------------------------------|----------------------------------------------------------------------------------------------------|
|                                 | Varsayılan: AÇIK                                                                                                    |
| Doğrudan G/Ç için VT            | Bilgisayarın Doğrudan G/Ç için Sanallaştırma Teknolojisini gerçekleştirmesini sağlar<br>(VT-d). VT-d, bellek eşleme G/Ç'si için sanallaştırma sağlayan bir Intel yöntemidir. |
|                                 | Varsayılan: AÇIK                                                                                                    |

#### Tablo 16. Sistem kurulum seçenekleri—Bakım menüsü

| Bakım                         |                                                                                                    |
|-------------------------------|----------------------------------------------------------------------------------------------------|
| Varlık Etiketi                |                                                                                                    |
| Varlık Etiketi                | Belirli bir sistemi benzersiz şekilde tanımlamak için bir BT yöneticisi tarafından<br>kullanılabilecek bir sistem Varlık Etiketi oluşturur. BIOS'ta ayarlandıktan sonra Varlık<br>Etiketi değiştirilemez.                                                                                                    |
| Servis Etiketi                | Bilgisayarın Servis Etiketini gösterir.                                                                                                    |
| Sabit Diskten BIOS Kurtarma   | Önyükleme Bloku bölümü sağlam ve çalışır durumda olduğu sürece bilgisayarın kötü<br>bir BIOS görüntüsünden kurtarılmasını sağlar.                                                                                                    |
|                               | Varsayılan: AÇIK                                                                                                    |
|                               | NOT: BIOS kurtarma, ana BIOS blokunu düzeltmek için tasarlanmıştır ve<br>Önyükleme Bloku hasar görürse çalışmaz. Ek olarak, bu özellik EC'nin<br>bozulması, ME'nin bozulması veya bir donanım sorunu olması durumunda<br>çalışamaz. Kurtarma görüntüsü, sürücüdeki şifrelenmemiş bir bölümde<br>bulunmalıdır. |
| BIOS Otomatik Kurtarma        | Bilgisayarın BIOS'u kullanıcı eylemleri olmadan otomatik olarak kurtarmasını sağlar. Bu<br>özellik Sabit Sürücüden BIOS Kurtarma özelliğinin Etkin olarak ayarlanmış olmasını<br>gerektirir.                                                                                                    |
|                               | Varsayılan: KAPALI                                                                                                    |
| Veri Silme İşlemini Başlat    | DİKKAT: Bu Güvenli Silme İşlemi, bilgileri yeniden yapılandırılamayacak şekilde siler.                                                                                                    |
|                               | Etkinleştirilirse, BIOS bir sonraki yeniden başlatma işleminde anakarta bağlı depolama<br>aygıtları için bir veri silme döngüsünü kuyruğa alır.                                                                                                    |
|                               | Varsayılan: KAPALI                                                                                                    |
| BIOS Sürüm Düşürmeye İzin ver | Sistem ürün yazılımının önceki revizyonlara sıfırlanmasını denetler.                                                                                                    |
|                               | Varsayılan: AÇIK                                                                                                    |

#### Tablo 17. Sistem kurulum seçenekleri—Sistem Günlükleri menüsü

| Sistem Günlükleri           |                                             |  |
|-----------------------------|---------------------------------------------|--|
| Güç Olay Günlüğü            |                                             |  |
| GÜÇ Olay Günlüğünü Temizle  | Güç olaylarını tutmayı veya silmeyi seçin.  |  |
|                             | Varsayılan: Koru                            |  |
| BIOS Olay Günlüğü           |                                             |  |
| BIOS Olay Günlüğünü Temizle | BIOS olaylarını tutmayı veya silmeyi seçin. |  |
|                             | Varsayılan: Koru                            |  |

#### Sistem Günlükleri

### **Termal Olay Günlüğü** Termal Olay Günlüğünü Temizle Varsayılan: Koru

#### Tablo 18. Sistem kurulum seçenekleri—SupportAssist menüsü

#### SupportAssist

| Dell Otomatik İşletim Sistemi Kurtarma<br>Eşiği | SupportAssist Sistem Çözünürlük Konsolu ve Dell İşletim Sistemi Kurtarma aracı için<br>otomatik önyükleme akışını kontrol eder.                                                                                                    |
|-------------------------------------------------|----------------------------------------------------------------------------------------------------|
|                                                 | Varsayılan: 2.                                                                                                    |
| SupportAssist İşletim Sistemi Kurtarma          | Belirli sistem hatalarında SupportAssist İşletim Sistemi Kurtarma aracı için önyükleme<br>akışını etkinleştirir veya devre dışı bırakır.                                                                                                    |
|                                                 | Varsayılan: AÇIK                                                                                                    |
| BIOSConnect                                     | Ana işletim sistemi, Otomatik İşletim Sistemi Kurtarma Eşiği kurulum seçeneği<br>tarafından belirtilen değere eşit veya bundan daha fazla kere başlatılamazsa bulut<br>hizmeti işletim sistemini kurtarmayı etkinleştirir veya devre dışı bırakır. |
|                                                 | Varsayılan: AÇIK                                                                                                    |

# Windows'da BIOS'u güncelleme

#### Önkosullar

BIOS'unuzu (Sistem Kurulumu), sistem kartını değiştirdiğinizde veya bir güncelleme kullanılabilir olduğunda güncellemeniz önerilir. Dizüstü bilgisayarlar için bilgisayar pilinizin tamamen dolu olduğundan ve bir prize takılı olduğundan emin olun.

#### Bu görev ile ilgili

### i NOT: BitLocker etkinse, sistem BIOS'unu güncellemeden önce askıya alınmalı ve ardından BIOS güncellemesi tamamlandıktan sonra yeniden etkinleştirilmelidir.

#### Adimlar

- 1. Bilgisayarı yeniden başlatın.
- 2. Dell.com/support adresine gidin.
  - Servis Etiketi veya Express Servis Kodu bilgilerini girip Gönder düğmesine tıklayın.
  - · Ürün Algıla öğesine tıklayın ve ekrandaki talimatları izleyin.
- 3. Servis Etiketini algılayamaz veya bulamazsanız Tüm ürünler arasından seçim yap seçeneğine tıklayın.
- 4. Listeden Ürünler kategorisini seçin.

#### (i) NOT: Ürün sayfasına ulaşmak için uygun kategoriyi seçin

- 5. Bilgisayar modelinizi seçtiğinizde, bilgisayarınızın Ürün Destek sayfası görüntülenir.
- Sürücüleri al öğesine ve Sürücüler ve İndirilenler öğesine tıklayın. Sürücüler ve İndirilenler bölümü açılır.
- 7. Kendim Bulayım öğesine tıklayın.
- 8. BIOS sürümlerini görüntülemek için **BIOS**'a tıklayın.
- 9. En son BIOS dosyasını belirleyip İndir seçeneğine tıklayın.
- 10. Lütfen aşağıdaki pencereden indirme yönteminizi seçin penceresinde tercih ettiğiniz indirme yöntemini seçin; Dosya İndir'e tıklayın.

Ardından Dosya İndirme penceresi açılır.

- 11. Dosyayı bilgisayarınıza kaydetmek için Kaydet öğesine tıklayın.
- **12.** Bilgisayarınıza güncelleştirilmiş BIOS ayarlarını kurmak için **Çalıştır**'a tıklayın. Ekrandaki yönergeleri izleyin.

### BitLocker etkinleştirilmiş sistemlerde BIOS güncelleme

DİKKAT: BIOS'u güncellemeden önce BitLocker askıya alınmazsa, sistem bir sonraki yeniden başlatmada BitLocker anahtarını tanımayacaktır. Daha sonra ilerlemek için kurtarma anahtarını girmeniz istenecek ve sistem her yeniden başlatmada bunu isteyecektir. Kurtarma anahtarı bilinmiyorsa, bu veri kaybına veya işletim sisteminin gereksiz bir şekilde yeniden kurulmasına neden olabilir. Bu konuda daha fazla bilgi için Bilgi Makalesine bakın: https:// www.dell.com/support/article/sln153694

# USB flash sürücüsü kullanarak sisteminizin BIOS'unuzu güncelleme

#### Bu görev ile ilgili

Sistem, Windows'a yüklenemiyorsa ancak BIOS'u güncellemeye ihtiyaç duyuluyorsa, BIOS dosyasını başka bir sistem kullanarak indirin ve önyüklenebilir bir USB Flash Sürücüsüne kaydedin.

i NOT: Önyüklenebilir bir USB Flash sürücüsü kullanmanız gerekecektir. Daha fazla ayrıntı için lütfen aşağıdaki makaleye bakın: https://www.dell.com/support/article/sln143196/

#### Adimlar

- 1. BIOS güncelleme .EXE dosyasını başka bir sisteme indirin.
- 2. Dosyayı, örneğin O9010A12.EXE dosyasını önyüklenebilir bir USB Flash sürücüsüne kopyalayın.
- 3. USB Flash sürücüsünü BIOS güncellemesi gereken sisteme takın.
- 4. Sistemi yeniden başlatın ve Tek Seferlik Önyükleme Menüsünü görüntülemek için Dell Splash logosu göründüğünde F12 tuşuna basın.
- 5. Ok tuşlarını kullanarak USB Depolama Aygıtı seçeneğini belirleyin ve Geri Dön seçeneğine tıklayın.
- 6. Sistem bir Diag C:\> istemine önyükleme yapacaktır.
- 7. Örneğin O9010A12.exe gibi tam dosya adını yazarak dosyayı çalıştırın ve Geri Dön tuşuna basın.
- 8. BIOS Güncelleme Yardımcı Programı yüklenecek, ekrandaki talimatları izleyin.

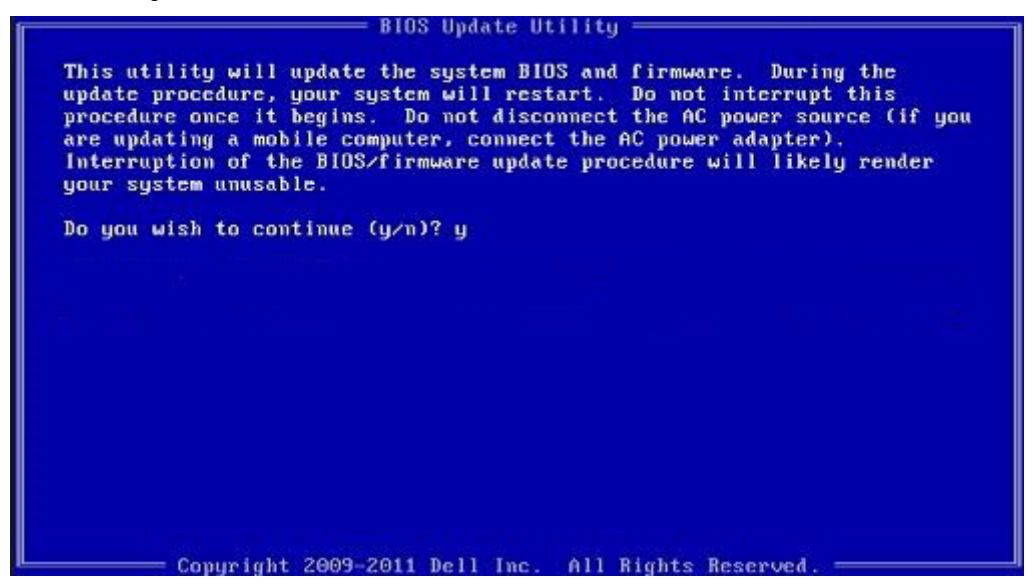

Rakam 3. DOS BIOS Güncelleme Ekranı

# Linux ve Ubuntu ortamlarında Dell BIOS'u güncelleme

Sistem BIOS'unu Ubuntu gibi bir Linux ortamında güncellemek istiyorsanız, bkz. https://www.dell.com/support/article/sln171755/.

# F12 Bir Kerelik önyükleme menüsünden BIOS'u sıfırlama

Sistem BIOS'unuzu FAT32 USB anahtarına kopyalanmış BIOS güncelleme .exe dosyasını kullanarak güncelleme ve F12 tek seferlik önyükleme menüsünden önyükleme.

#### Bu görev ile ilgili

#### **BIOS Güncellemesi**

Önyüklenebilir bir USB anahtarını kullanarak BIOS güncelleme dosyasını Windows'tan çalıştırabilir veya sistemdeki F12 Tek Seferlik önyükleme menüsünden BIOS'u güncelleyebilirsiniz.

2012'den sonra üretilmiş çoğu Dell sisteminde bu özellik vardır ve BIOS FLASH UPDATE'in sisteminizde bir önyükleme seçeneği olarak listelenip listelenmediğini görmek için F12 Tek Seferlik Önyükleme Menüsünden sisteminizi önyükleyerek bunu doğrulayabilirsiniz. Bu seçenek listeleniyorsa BIOS, bu BIOS güncelleme seçeneğini destekliyor demektir.

#### (i) NOT: Yalnızca F12 Tek Seferlik Önyükleme menüsünde BIOS Flash Update seçeneği olan sistemler bu işlevi kullanabilir.

#### Tek Seferlik Önyükleme Menüsünden Güncelleme

BIOS'unuzu F12 Tek Seferlik Önyükleme menüsünden güncellemek için şunlara ihtiyacınız vardır:

- · FAT32 dosya sistemi ile biçimlendirilmiş USB anahtarı (anahtarın önyüklenebilir olması gerekmez)
- Dell Support web sitesinden indirip USB anahtarının köküne kopyaladığınız BIOS yürütülebilir dosyası
- · Sisteme takılı AC güç adaptörü
- · BIOS'u güncelleyen fonksiyonel sistem pili

F12 menüsünden BIOS güncelleme işlemi yapmak için aşağıdaki adımları uygulayın:

DİKKAT: BIOS güncelleme işlemi sırasında sistemi kapatmayın. Sistemin kapatılması sistemin önyüklenememesine neden olabilir.

#### Adimlar

- 1. Güç kapalı durumdayken güncelleme dosyasını kopyaladığınız USB anahtarını sistemin bir USB bağlantı noktasına yerleştirin.
- 2. Sistemi açın ve F12 tuşuna basarak Tek Seferlik Önyükleme Menüsüne erişin, fareyi veya ok tuşlarını kullanarak BIOS Update'i vurgulayın, ardından Enter tuşuna basın.

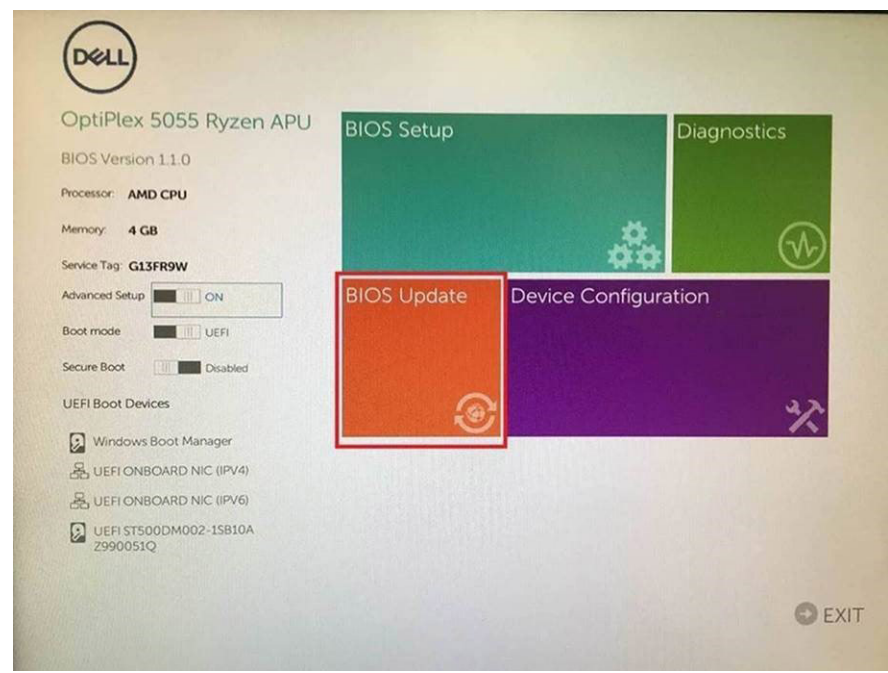

3. BIOS güncelleme menüsü açılır, ardından Dosyadan sıfırla'ya tıklayın.

| Flash BIOS                 |                           | ? 🗙 |
|----------------------------|---------------------------|-----|
|                            |                           |     |
| System BIOS<br>Information |                           |     |
| System:                    | OptiPlex 5055 Ryzen APU   |     |
| Revision:                  | 110                       |     |
| Vendor:                    | Del                       |     |
| Flash from file            |                           |     |
| BIOS update file:          | <none selected=""></none> |     |
| System:                    | <none selected=""></none> |     |
| Revision:                  | <none selected=""></none> |     |
| Vendor:                    | <none selected=""></none> |     |
| Options:                   |                           |     |
|                            |                           |     |
|                            |                           |     |
| Cancel Update              |                           |     |
|                            |                           |     |
|                            |                           |     |

4. Harici USB aygıtını seçin

| NTFS,                                              |                                                                           |                                           |
|----------------------------------------------------|---------------------------------------------------------------------------|-------------------------------------------|
| [PciRoot(0x0)//<br>T,E647EB30-02                   | ci(0x1,0x2)/Pci(0x0,0x1)/Sata(0)<br>52-4256-800F-26D665F61218             | 0,0x0,0x0)/HD(1.GP<br>0x800,0xF9800)}     |
| NO VOLUME LI<br>(PciRoot(0x0)/I<br>T,68AD4809-7    | ABEL,<br>Pci(0x1.0x2)/Pci(0x0.0x1)/Sata(0)<br>9EA-4733-A5F5-DA6F77061151. | (0,0x0,0x0)/HD(2,GP<br>(0xFA000,0x32000)) |
| NTFS,<br>[PciRoot(0x0)/I<br>T,97D56558-C<br>1800)] | ci(0x1,0x2)/Pci(0x0,0x1)/Sata(0x<br>6A-40CC-949B-0F3E222CE2E              | x0.0x0.0x0)/HD(4,GP<br>5,0x134000,0x3A25  |
| ADATA UFD,<br>(PciRoot(0x0)/1<br>x04DD5721,0x      | <pre>Po(0x1.0x2)/Po(0x0,0x0)/USB(0 iF.0x↓BrB7C1)]</pre>                   | x8.0x0)/HD(1,MBR,0                        |
| Load File<br>(PciRoot(0x0)/I                       | eil0x1.0x2)/Peil0x0.0x2)/Peil0xl                                          | ດ ດະດາ//ຂະຍາດຈາດ ດະດາ/                    |
| Submit Exit                                        |                                                                           |                                           |

5. Dosya seçildiğinde güncelleme hedef dosyasına Çift tıklayın, ardından gönder seçeneğine basın.

| _memory.jpg |
|-------------|
| memory.jpg  |
|             |
|             |
| z           |
|             |
|             |
|             |
| z           |

6. BIOS'u güncelle'ye tıkladığınızda, sistem yeniden başlatılarak BIOS güncellenir.

| Flash BIOS                 |                         | ? ×             |
|----------------------------|-------------------------|-----------------|
| System BIOS<br>Information |                         |                 |
| System:                    | OptiPiex 5055 Ryzen APU |                 |
| Revision:                  | 110                     |                 |
| Vendor                     | Dell                    |                 |
| Flash from file            |                         |                 |
| BIOS update file:          | \KonaRV_110.exe         | Constant in the |
| System:                    | OptiPlex 5055 Ryzen APU |                 |
| Revision:                  | 110                     |                 |
| Vendor:                    | Dell Inc.               |                 |
| Options:                   |                         |                 |
| Update BIOS!               |                         |                 |
| Cancel Update              |                         |                 |
|                            |                         |                 |
|                            |                         |                 |
|                            |                         |                 |
|                            |                         |                 |

7. İşlem tamamlandıktan sonra sistem yeniden başlatılır ve BIOS güncelleme işlemi tamamlanır.

### Sistem ve kurulum parolası

#### Tablo 19. Sistem ve kurulum parolası

| Parola türü      | Açıklama                                                                                                    |
|------------------|----------------------------------------------------------------------------------------------------|
| Sistem parolası  | Sisteminizde oturum açmak için girmeniz gereken paroladır.                                                  |
| Kurulum parolası | Bilgisayarınızın BIOS ayarlarına erişmek ve burada değişiklikler<br>yapmak için girmeniz gereken paroladır. |

Bilgisayarınızı güvenceye almak için bir sistem parolası ve bir kurulum parolası oluşturabilirsiniz.

DİKKAT: Parola özellikleri, bilgisayarınızdaki veriler için temel bir güvenlik seviyesi sağlar.

🛆 DİKKAT: Kilitli değilse veya sahipsiz bırakılmışsa, bilgisayarınızdaki verilere herkes erişebilir.

(i) NOT: Sistem ve kurulum parolası özelliği devre dışı bırakılır.

### Bir sistem kurulum parolası atama

#### Önkosullar

Yeni bir Sistem veya Yönetici Parolası'nı yalnızca durum Ayarlı Değil olduğunda atayabilirsiniz.

#### Bu görev ile ilgili

Sistem Kurulumuna girmek için, gücü açtıktan veya yeniden başlattıktan hemen sonra F2F12 tuşuna basın.

#### Adimlar

- 1. Sistem BIOS'u veya Sistem Kurulumu ekranında, Güvenlik öğesini seçin ve Enter tuşuna basın. Güvenlik ekranı görüntülenir.
- Sistem/Yönetici Parolası öğesini seçin ve Yeni parolayı girin alanında bir parola oluşturun. Sistem parolasını atamak için şu yönergeleri kullanın:
  - Bir parola en çok 32 karaktere sahip olabilir.
  - · Parola 0 ila 9 arasındaki sayıları içerebilir.
  - · Yalnızca küçük harfler geçerlidir, büyük harflere izin verilmez.
  - Yalnızca şu özel karakterlere izin verilir: Boşluk, ("), (+), (,), (-), (.), (/), (;), ([), (\), (]), (`).
- 3. Yeni parolayı onaylayın alanında önceden girdiğiniz sistem parolasını yazın ve Tamam öğesine tıklayın.
- 4. Esc tuşuna bastığınızda, değişiklikleri kaydetmek isteyip istemediğinizi soran bir mesaj görüntülenir.
- 5. Değişiklikleri kaydetmek için Y tuşuna basın. Bilgisayar yeniden başlatılır.

### Mevcut sistem kurulum parolasını silme veya değiştirme

#### Önkosullar

Mevcut Sistem ve Kurulum parolasını silmeye veya değiştirmeye çalışmadan önce, **Parola Durumu** kilidinin Açık olduğundan emin olun (Sistem Kurulumunda). **Parola Durumu**'u Kilitli ise, mevcut Sistem veya Kurulum parolasını silemezsiniz veya değiştiremezsiniz.

#### Bu görev ile ilgili

Sistem Kurulumuna girmek için, gücü açtıktan veya yeniden başlattıktan hemen sonra F2F12 tuşuna basın.

#### Adimlar

- 1. Sistem BIOS'u veya Sistem Kurulumu ekranında, Sistem Güvenliği öğesini seçip Enter tuşuna basın. System Security (Sistem Güvenliği) ekranı görüntülenir.
- 2. System Security (Sistem Güvenliği) ekranında, Password Status (Parola Durumunun) Unlocked (Kilitli Değil) olduğunu doğrulayın.
- 3. Sistem Parolası öğesini seçin, mevcut sistem parolasını değiştirin veya silin ve Enter ya da Tab tuşuna basın.
- 4. Kurulum Parolası öğesini seçin, mevcut kurulum parolasını değiştirin veya silin ve Enter ya da Tab tuşuna basın.

i NOT: Sistem ve/veya Kurulum parolasını değiştirirseniz, istendiğinde yeni parolayı tekrar girin. Sistem ve/veya Kurulum parolasını silerseniz, istendiğinde silme işlemini onaylayın.

- 5. Esc tuşuna bastığınızda, değişiklikleri kaydetmek isteyip istemediğinizi soran bir mesaj görüntülenir.
- Değişiklikleri kaydetmek ve System Setup (Sistem Kurulumu)'dan çıkmak için Y tuşuna basın. Bilgisayarı yeniden başlatın.

### CMOS ayarlarını silme

#### Bu görev ile ilgili

DİKKAT: CMOS ayarlarının silinmesi, bilgisayarınızdaki BIOS ayarlarını sıfırlayacaktır.

- 1. Bilgisayarınızı kapatın.
- 2. Alt kapağı çıkarın.

(i) NOT: Pilin sistem kartına bağlantısı kesilmelidir (bkz. Alt kapağı çıkartma bölümündeki 4. Adım.)

- 3. Artık gücü boşaltmak için güç düğmesini 15 saniye basılı tutun.
- 4. Bilgisayarınızı açmadan önce Alt kapağı takma bölümündeki adımları izleyin.
- 5. Bilgisayarınızı açın.

## BIOS (Sistem Kurulumu) ve Sistem parolalarını silme

#### Bu görev ile ilgili

Sistem veya BIOS parolalarını silmek için www.dell.com/contactdell adresinde açıklandığı gibi Dell teknik desteğe başvurun.

i NOT: Windows veya uygulama parolalarını sıfırlama hakkında bilgi için Windows veya uygulamanızla birlikte verilen belgelere bakın.

# Sorun Giderme

# İşletim sistemini kurtarma

Bilgisayarınız tekrarlanan denemelerden sonra bile işletim sistemine önyükleme yapamıyorsa otomatik olarak Dell SupportAssist OS Recovery programı başlatılır.

Dell SupportAssist OS Recovery, Windows 10 işletim sistemine sahip tüm Dell bilgisayarlara önceden yüklenmiş bağımsız bir araçtır. Bilgisayarınız işletim sistemine önyükleme yapmadan önce ortaya çıkabilecek sorunları tanılamaya ve bunları gidermeye yönelik araçlardan oluşur. Donanım sorunlarını tanılamanıza, bilgisayarınızı onarmanıza, dosyalarınızı yedeklemenize veya bilgisayarınızı fabrika ayarlarına döndürmenize olanak tanır.

Ayrıca, yazılım veya donanım arızası nedeniyle birincil işletim sistemlerinde önyükleme yapılamadığında, bilgisayarınızın sorunlarını gidermek ve bilgisayarınızı onarmak için bu aracı Dell Destek web sitesinden indirebilirsiniz.

Dell SupportAssist OS Recovery hakkında daha fazla bilgi için www.dell.com/support adresindeki Dell SupportAssist OS Recovery Kullanım Kılavuzu'na bakın.

# Gelişmiş Yükleme Öncesi Sistem Değerlendirmesi (ePSA) tanılamaları

#### Bu görev ile ilgili

ePSA tanılamaları (sistem tanılamaları olarak da bilinir) donanımınızın tam bir kontrolünü gerçekleştirir. ePSA, BIOS ile tümleşiktir ve BIOS tarafından dahili olarak başlatılır. Tümleşik sistem tanılamaları, belirli aygıtlar veya aygıt grupları için aşağıdakileri yapmanıza olanak tanıyan bir dizi seçenek sunar:

- · Sınamaları otomatik olarak veya etkileşimli modda çalıştırma
- · Sınamaları tekrarlama
- · Sınama sonuçlarını görüntüleme veya kaydetme
- · Başarısız aygıt(lar) hakkında ekstra bilgi sağlamak için ek sınama seçeneklerini ortaya koymak üzere kapsamlı sınamalar çalıştırma
- Sınamaların başarılı bir şekilde tamamlandığını bildiren durum mesajlarını görüntüleme
- · Sınama sırasında karşılaşılan sorunlar hakkında size bilgi veren hata mesajlarını görüntüleme

i NOT: Belirli aygıtlar için bazı testler kullanıcı etkileşimi gerektirir. Tanılama testleri gerçekleştirilirken daima bilgisayar terminalinde bulunduğunuzdan emin olun.

### EPSA tanılamalarını çalıştırma

#### Adimlar

- 1. Bilgisayarınızı açın.
- 2. Bilgisayar önyükleme yaparken, Dell logosu görüntülendiğinde F12 tuşuna basın.
- 3. Önyükleme menüsü ekranından Diagnostics (Tanılama) seçeneğini belirleyin.
- **4.** Sol alt köşedeki oka tıklayın. Tanılama ön sayfası görüntülenir.
- 5. Sayfa listesine gitmek için sağ alt köşedeki oka tıklayın. Algılanan öğeler listelenir.
- 6. Belirli bir aygıtta tanılama testi gerçekleştirmek isterseniz, tanılama testini durdurmak için Esc tuşuna ve Yes'e (Evet) basın.
- 7. Sol bölmeden aygıtı seçin ve Run Tests (Testleri Çalıştır) öğesine tıklayın.
- 8. Bir sorun halinde hata kodları görüntülenir. Hata kodunu ve doğrulama numarasını not edip Dell'e başvurun.

# Sistem tanılama ışıkları

Statik halde, güç ve pil şarj durumu ışığı, bilgisayarınızın güç modunu gösterir. Farklı sıralarla yanıp sönerken, güç ve pil şarj durumu ışığı bilgisayarınızın karşılaştığı çeşitli sorunları gösterir.

#### Statik güç ve pil şarj durum ışığı

Aşağıdaki tabloda güç ve pil şarj durum ışığına göre bilgisayarınızın durumu listelenmiştir.

#### Tablo 20. Güç ve pil şarj durum ışığı

| Güç ve pil şarj durum ışığı | Bilgisayarın durumu                                                                                                    |
|-----------------------------|----------------------------------------------------------------------------------------------------|
| Sabit beyaz                 | <ul> <li>Güç adaptörü bağlı ve pil<br/>tamamen dolu.</li> <li>Güç adaptörü bağlı ve pilde<br/>yüzde 5'ten fazla şarj var.</li> </ul> |
| Sarı renkli                 | Bilgisayar pille çalışıyor ve pilde<br>%5'ten daha az şarj var.                                                                      |
| Kapalı                      | Bilgisayar uyku modunda, hazırda<br>bekliyor veya kapalı.                                                                            |

#### Yanıp sönen güç ve pil şarj durum ışığı

Güç ve pil durum ışığı, bilgisayarınızın karşılaştığı sorunları göstermek için sarı renkte yanar ve söner.

Örneğin, belli bir aradan sonra güç ve pil durum ışığı sarı renkte iki kez belli bir aradan sonra yanıp söner, ve ardından belli bir aradan sonra beyaz renkte üç kez yanıp söner. Bu 2,3 modeli, bilgisayar belleğin veya RAM'ın tespit edilmediğini gösterecek şekilde kapanana kadar devam eder.

Aşağıdaki tabloda farklı güç ve pil durum ışığı yanıp sönme düzenleri ve bunlarla ilişkili sorunlar gösterilmektedir.

#### Tablo 21. LED kodları

| Tanılama ışık kodları | Problem tanımı                                           |
|-----------------------|----------------------------------------------------------|
| 2,1                   | İşlemci hatası                                           |
| 2,2                   | Sistem kartı: BIOS veya ROM (Salt Okunur Bellek) arızası |
| 2,3                   | Bellek veya RAM (Rasgele Erişim Belleği) algılanmadı     |
| 2,4                   | Bellek veya RAM (Rasgele Erişim Belleği) arızası         |
| 2,5                   | Geçersiz bellek takılı                                   |
| 2,6                   | Sistem kartı veya yonga seti hatası                      |
| 2,7                   | Ekran hatası                                             |
| 2,8                   | LCD güç ünitesi arızası.                                 |
| 3,1                   | CMOS pil arızası                                         |
| 3,2                   | PCI, ekran kartı/yonga arızası                           |
| 3,3                   | Kurtarma görüntüsü bulunamadı                            |
| 3,4                   | Kurtarma görüntüsü bulundu ancak geçersiz                |
| 3,5                   | Güç rayı arızası                                         |
| 3,6                   | Sistem BIOS Flash'ı eksik                                |
| 3,7                   | Yönetim Motoru (ME) hatası                               |

# Artık gücü boşaltma

#### Bu görev ile ilgili

Artık güç, bilgisayarın gücü kesildikten ve pili sistem kartından ayrıldıktan sonra bilgisayarda kalan artık statik elektriktir. Aşağıdaki yordamda, artık gücün nasıl boşaltılacağına ilişkin yönergeler sağlanmıştır:

#### Adimlar

- 1. Bilgisayarınızı kapatın.
- 2. Alt kapağı çıkarın.

#### (i) NOT: Pilin sistem kartına bağlantısı kesilmelidir (bkz. Alt kapağı çıkartma bölümündeki 4. Adım.)

- **3.** Artık gücü boşaltmak için güç düğmesini 15 saniye basılı tutun.
- 4. Alt kapağı takın.
- 5. Bilgisayarınızı açın.

# WiFi güç döngüsü

#### Bu görev ile ilgili

Bilgisayarınız WiFi bağlantı sorunundan dolayı İnternet'e erişemiyorsa WiFi güç döngüsü prosedürü uygulanabilir. Aşağıdaki prosedür, WiFi güç döngüsünün nasıl yapılacağı hakkında talimatlar vermektedir:

(i) NOT: Bazı ISP'ler (Internet Servis Sağlayıcıları) modem ve yönlendirici kombo birlikte sağlamaktadır.

#### Adimlar

- 1. Bilgisayarınızı kapatın.
- 2. Modemi kapatın.
- 3. Kablosuz yönlendiricisini kapatın.
- 4. 30 saniye bekleyin.
- 5. Kablosuz yönlendiricisini açın.
- 6. Modemi açın.
- 7. Bilgisayarınızı açın.

# Yardım alma ve Dell'e başvurma

# Kendi kendine yardım kaynakları

Bu çevrimiçi kendi kendine yardım kaynaklarını kullanarak Dell ürünleri ve hizmetleri hakkında bilgi ve yardım alabilirsiniz:

#### Tablo 22. Kendi kendine yardım kaynakları

| Kaynak konumu                                                                                                    |
|----------------------------------------------------------------------------------------------------|
| www.dell.com                                                                                                    |
| Deell                                                                                                    |
|                                                                                                    |
| Windows arama alanında, Contact Support yazın ve Gir<br>öğesine basın.                                                                                                    |
| www.dell.com/support/windows                                                                                                    |
| www.dell.com/support/linux                                                                                                    |
| www.dell.com/support                                                                                                    |
| <ol> <li>www.dell.com/support adresine gidin.</li> <li>Arama kutusuna konuyu ya da anahtar kelimeyi yazın.</li> <li>İlgili makaleleri almak için Search (Ara) seçeneğine tıklayın.</li> </ol>                                                    |
| www.dell.com/support/manuals adresindeki <i>Ben ve Dell</i><br><i>Bilgisayarım</i> bölümüne bakın.                                                                                                    |
| Ürününüzle ilgili <i>Me and My Dell</i> 'i (Ben ve Dell Bilgisayarım) bulmak<br>için aşağıdakilerden birini kullanarak ürününüzü tanımlayın:                                                                                                    |
| <ul> <li>Detect Product (Ürünü Algıla) seçeneğini belirleyin.</li> <li>View Products (Ürünleri Görüntüle) altındaki açılır menüden<br/>ürününüzü bulun.</li> <li>Servis Etiketi numarasıveya Ürün Kimliğini arama çubuğuna<br/>girin.</li> </ul> |
|                                                                                                    |

# Dell'e Başvurma

Satış, teknik destek veya müşteri hizmetleri ile ilgili konularda Dell ile irtibat kurmak için www.dell.com/contactdell adresini ziyaret edin.

kullanılmıyor olabilir.

i NOT: Etkin bir İnternet bağlantınız yoksa, iletişim bilgilerini satın alım faturanızda, irsaliyede, fişte veya Dell ürün kataloğunda bulabilirsiniz.